Uputstvo za korištenje

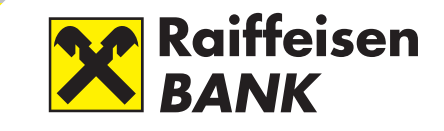

# – bilo gdje – bilo kada

Raiffeisen Internet bankarstvo za fizička lica

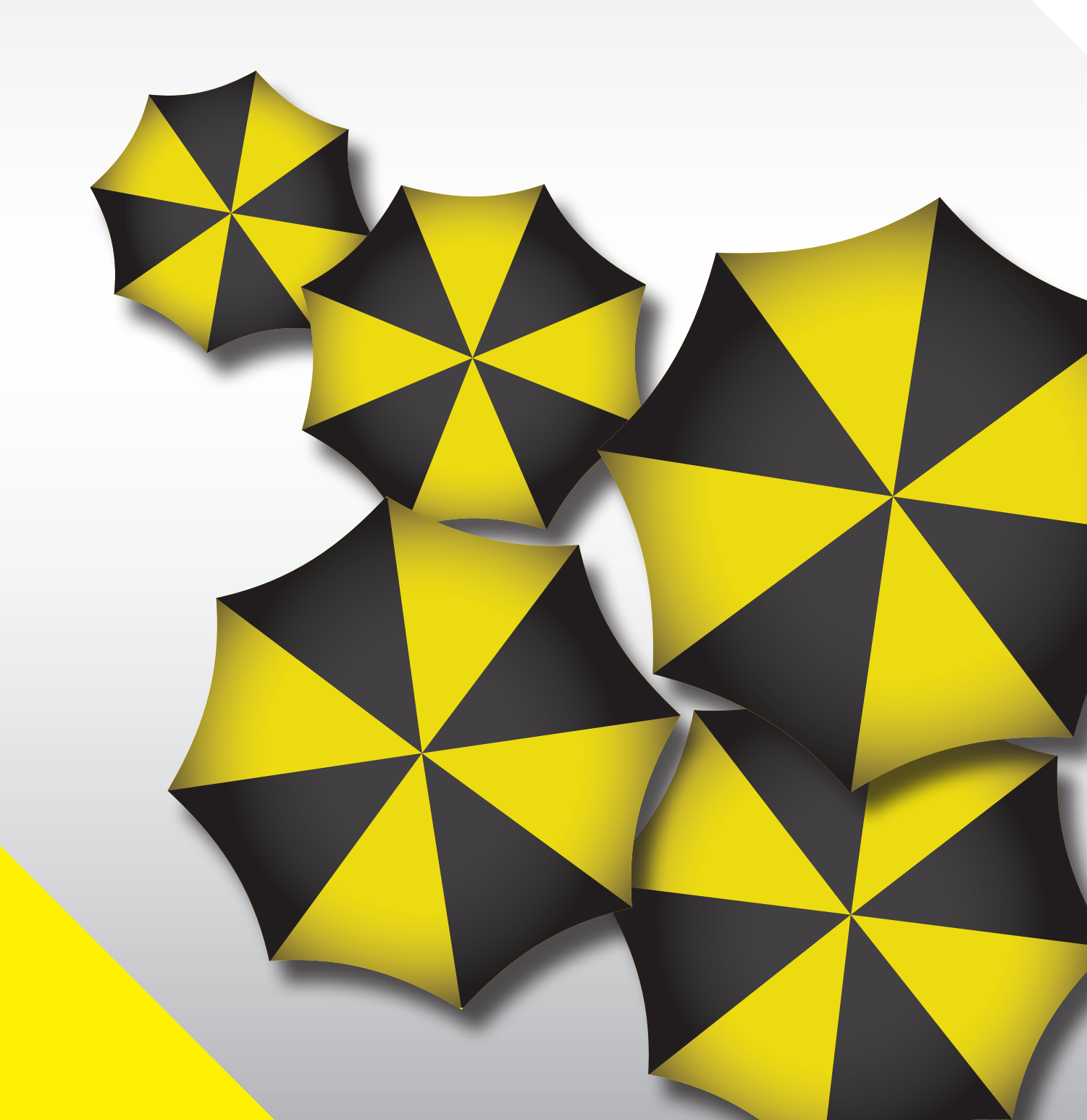

| 1. Uvod                                                                      | 3  |
|------------------------------------------------------------------------------|----|
| 2. Ko može biti korisnik usluge Raiffeisen Internet bankarstvo?              | 4  |
| 3. Kako mogu postati korisnik usluge Raiffeisen Internet bankarstvo?         | 4  |
| 4. Koje su prednosti korištenja usluge Raiffeisen Internet bankarstvo?       | 4  |
| 5. Kako mogu pristupiti aplikaciji za uslugu Raiffeisen Internet bankarstvo? | 5  |
| 5.1 Pristup aplikaciji za uslugu Internet bankarstva putem SMS lozinke       | 7  |
| 5.2 Pristup aplikaciji za uslugu Internet bankarstva putem tokena            | 13 |
| 6. Kreiranje naloga za plaćanje                                              | 17 |
| 6.1 Kreiranje naloga za plaćanje unutar zemlje                               |    |
| 6.2 Kreiranje INO naloga za plaćanje                                         | 35 |
| 7. Specifična plaćanja                                                       | 47 |
| 7.1 Uputstvo za plaćanje naloga u korist HT Eronet mobilnih usluga           | 47 |
| 7.2 Uputstvo za plaćanje naloga u korist HT DOO Mostar                       | 48 |
| 7.3 Uputstvo za plaćanje naloga u korist Elektroprivrede HZ HB               | 48 |

#### 1. Uvod

Raiffeisen Internet bankarstvo za fizička lica je usluga koja Vam omogućava jednostavno poslovanje sa Bankom bez obaveze odlaska u poslovnicu, uz direktan pristup računima i mogućnost obavljanja finansijskih transakcija 24 sata dnevno.

Usluga Raiffeisen Internet bankarstva Vam omogućava:

- Pregled stanja i prometa po računima,
- Prenos sredstava na vlastite KM i devizne račune, te KM i devizne račune drugih fizičkih lica i pravnih lica u Banci i drugim bankama u BiH i inostranstvu,
- Konverziju deviza,
- Pregled statusa elektronskih naloga,
- Razmjenu elektronskih poruka s Bankom,
- Autorizaciju putem SMS-a i paketno potpisivanje naloga za plaćanje,
- Prikaz naknade prilikom realizacije naloga za plaćanje,
- Kreiranje trajnih naloga za izmirenje redovnih mjesečnih obaveza,
- Slanje instrukcija za prilive na račun iz zemlje i inostranstva,
- Kreiranje početne stranice u skladu sa potrebama korisnika,
- Pregled otplatnog plana za transakcije obavljene Raiffeisen Shopping karticom,
- Pregled pogodnosti za korisnike kartica Raiffeisen banke u okviru programa lojalnosti "Sviđa mi se!",
- Ažuriranje ličnih podataka (npr. u slučaju promjene e-mail adrese, broja telefona),
- Uvid u stanje udjela, te pregled i realizaciju zahtjeva za kupovinu i prenos udjela u investicionim fondovima Raiffeisen CASH i Raiffeisen BALANCE.<sup>1</sup>

Putem Raiffeisen Internet bankarstva moguće je izvršiti podnošenje zahtjeva za:

- kredit,
- kreditnu karticu i
- Raiffeisen mobilno bankarstvo R'm'B.

<sup>1</sup> Prvi zahtjev za kupovinu/prenos udjela je potrebno predati u poslovnici Banke, dok je svaki sljedeći zahtjev moguće realizovati putem usluge Raiffeisen Internet bankarstvo.

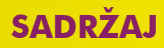

#### 2. Ko može biti korisnik usluge Raiffeisen Internet bankarstvo?

Korisnik usluge Raiffeisen Internet bankarstvo može biti svaki klijent Banke, domaće i strano fizičko lice, koje je vlasnik Maestro/Visa debitne kartice (tekućeg računa) u Raiffeisen banci.

#### 3. Kako mogu postati korisnik usluge Raiffeisen Internet bankarstvo?

Korisnik možete postati tako što ćete popunjenu i potpisanu Pristupnicu za Raiffeisen NET servise predati u najbližu poslovnicu Raiffeisen banke. Pristupnicu možete dobiti u poslovnicama Banke, na našoj web stranici www.raiffeisenbank.ba ili skeniranjem QR code-a:

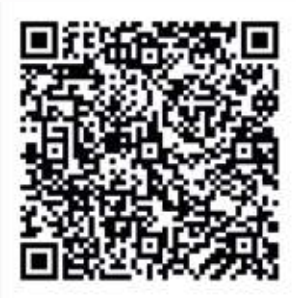

#### 4. Koje su prednosti korištenja usluge Raiffeisen Internet bankarstvo?

Prednosti korištenja usluge Raiffeisen Internet bankarstvo su:

Dostupnost 24h dnevno bez obzira na radno vrijeme Banke,

- Povoljnije naknade za realizaciju naloga,
- Korištenje sa bilo kojeg mjesta na kojem imate pristup Internetu,
- Maksimalna sigurnost i zagarantovana diskrecija, uz primjenu najsavremenijih i zaštitnih tehnologija,
- Ušteda novca i vremena.

### 5. Kako mogu pristupiti aplikaciji za uslugu Raiffeisen Internet bankarstvo?

Aplikaciji možete pristupiti isključivo putem web stranice Banke www.raiffeisenbank.ba .

Na home page-u web stranice u gornjem desnom uglu potrebno je da klikom miša odaberete opciju "Internet bankarstvo fizička lica".

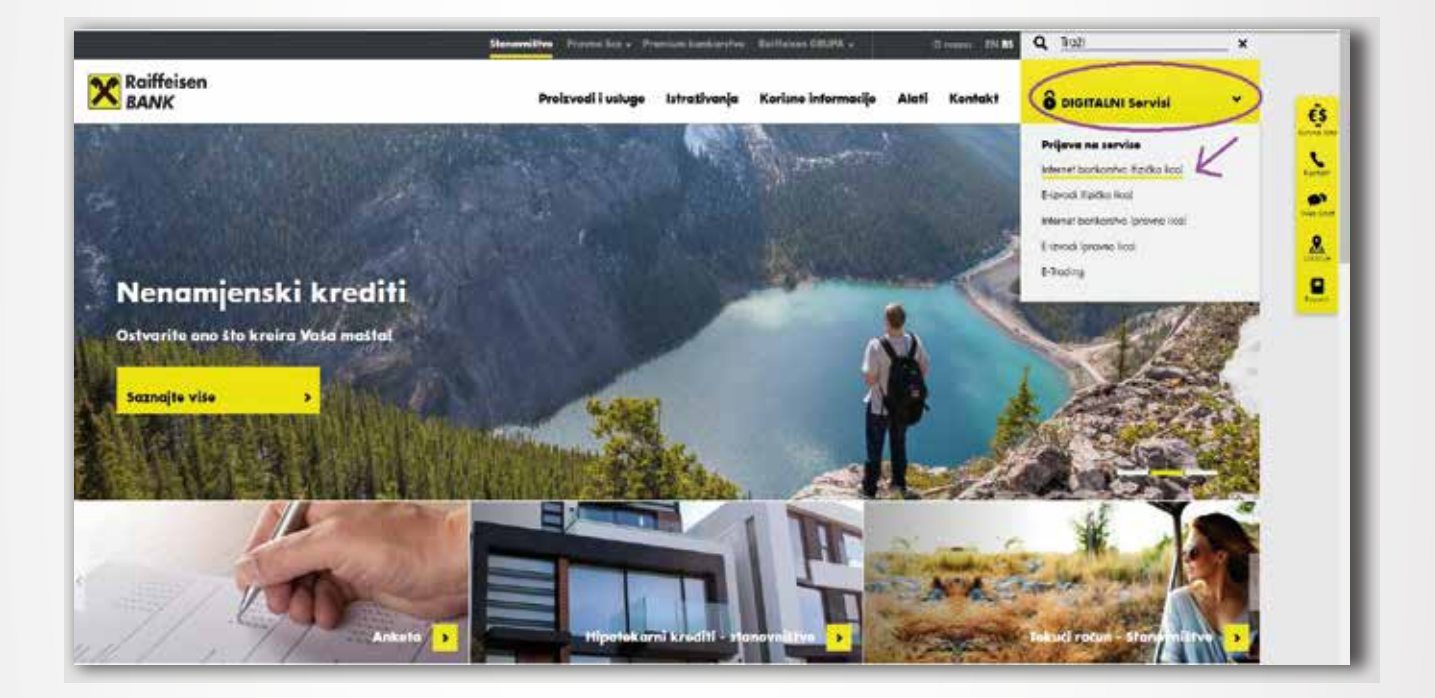

Klikom na istu otvara se stranica gdje Vam je ponuđen odabir dvije opcije:

- Ulaz sa SMS lozinkom;
- Ulaz sa tokenom.

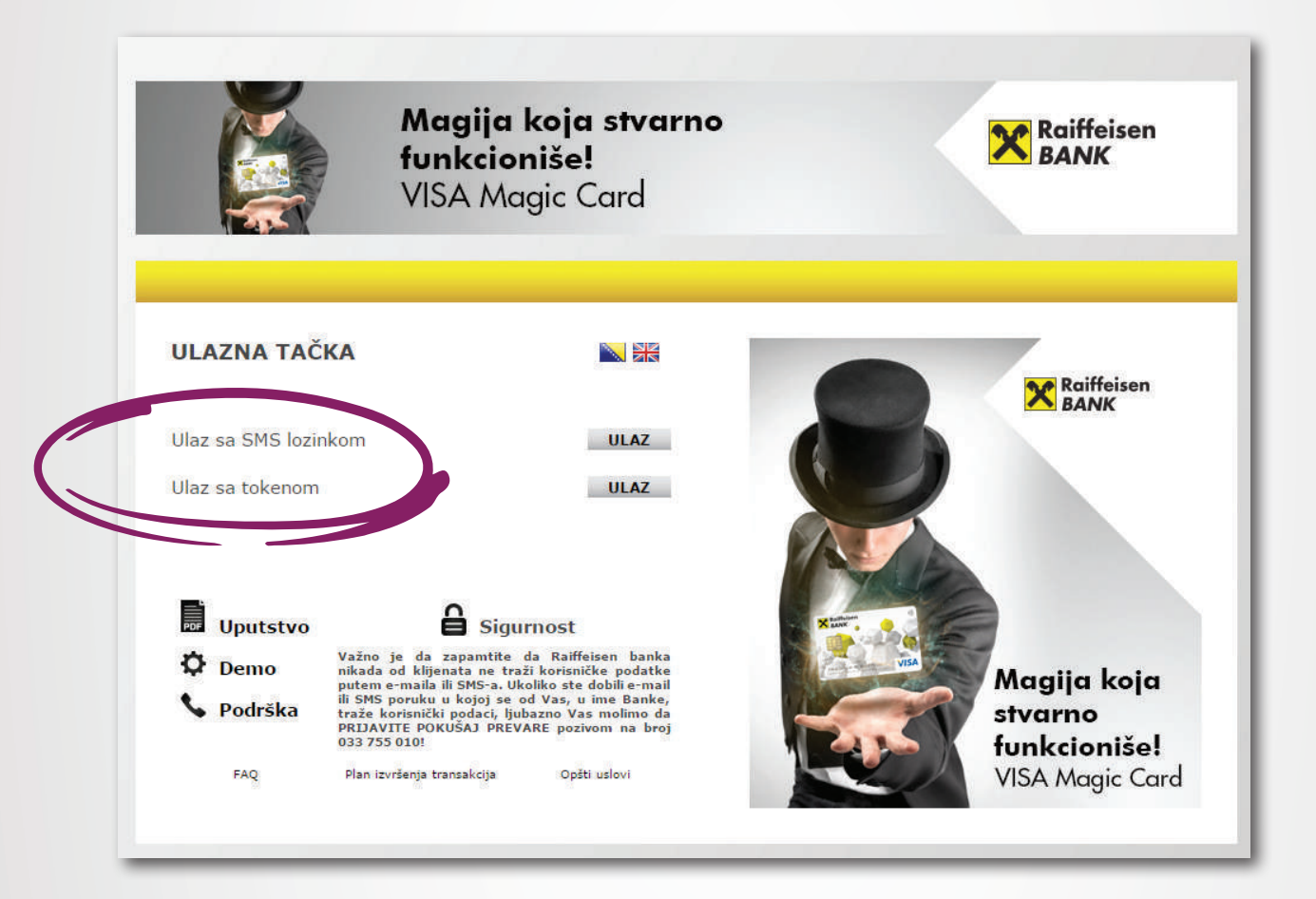

#### 5.1 Pristup aplikaciji za uslugu Internet bankarstva putem SMS lozinke

- Odabirom opcije "Ulaz sa SMS lozinkom" otvaraju se tri prazna polja:
  - Korisničko ime = korisničko ime služi za Vašu identifikaciju za vrijeme korištenja usluge Raiffeisen Internet bankarstva. Isto dobijete putem e-maila od strane Banke, prilikom prijave na uslugu Internet bankarstva<sup>2</sup>.
  - Lozinka = lozinka koju ćete putem SMS poruke primiti na Vaš mobilni aparat prilikom aktivacije usluge<sup>3</sup>.
  - SMS lozinka = broj koji ćete putem SMS poruke primiti na Vaš mobilni aparat svaki put kada budete ulazili u Vašu aplikaciju za Internet bankarstvo.

|                | <b>Magija koja stvarno<br/>funkcioniše!</b><br>VISA Magic Card                                                                                              | Raiffeisen<br>BANK |
|----------------|----------------------------------------------------------------------------------------------------|--------------------|
| Ulaz sa SMS lo | zinkom 🔊 器                                                                                                    | Raiffeisen<br>BANK |
| Korisničko ime |                                                                                                    | DAIN               |
| Lozinka        |                                                                                                    |                    |
| SMS lozinka    | GENERISANJE SMS LOZINKE                                                                                                    |                    |
| Uputstvo       | Sigurnost                                                                                                    | Magija koja        |
| Demo           | /ažno je da zapamtite da Raiffeisen banka<br>nikada od klijenata ne traži korisničke podatke<br>urtem e-maila ili SMS-a. Ukoliko ste dobili e-mail          | funkcioniše!       |
| 💊 Podrška      | li SMS poruku u kojoj se od Vas, u ime Banke,<br>raže korisnički podaci, ljubazno Vas molimo da<br>RJIAVITE POKUŠAJ PREVARE pozivom na broj<br>133 755 010! | VISA Magic Car     |
|                |                                                                                                    |                    |

U predviđeno prazno polje "**Korisničko ime**" potrebno je unijeti Vaše korisničko ime koje ste primili od Banke putem e-maila, a u predviđeno prazno polje "**Lozinka**" lozinku koju ste putem SMS poruke primili na Vaš mobilni aparat prilikom aktivacije usluge, te zatim klikom miša odabrati opciju "**Generisanje SMS lozinke**".

<sup>2</sup> Korisnici koji su predali Pristupnicu za korištenje usluge do 28.01.2015. u polje "Korisničko ime" unose identifikacioni broj (IB).
<sup>3</sup> Nakon prvog pristupa aplikaciji za Internet bankarstvo potrebno je da promijenite lozinku.

Klikom na opciju "Generisanje SMS lozinke" na Vaš mobilni aparat dobit ćete SMS poruku sa brojem "SMS lozinke".

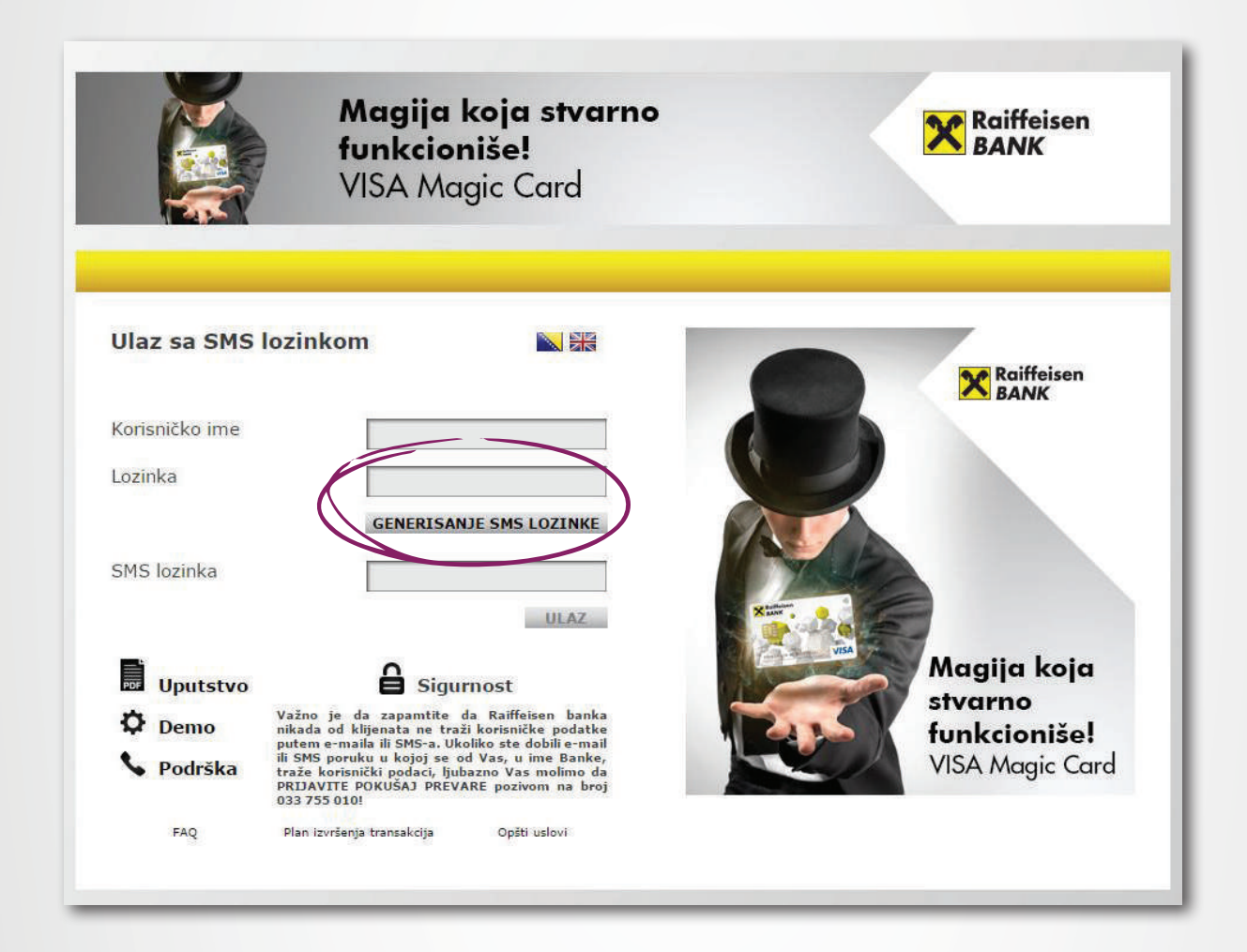

U polje "SMS lozinka" potrebno je unijeti lozinku koju ste upravo primili putem SMS-a, te zatim odabrati opciju "Ulaz".

|                | Magija koja stvarno<br>funkcioniše!<br>VISA Magic Card                                                                                                    | Raiffeisen<br>BANK      |
|----------------|----------------------------------------------------------------------------------------------------|-------------------------|
| Ulaz sa SMS    | lozinkom                                                                                                    | Raiffeisen              |
| Korisničko ime |                                                                                                    | BANK                    |
| Lozinka        |                                                                                                    |                         |
| SMS lozinka    | B96574                                                                                                    |                         |
|                | G Sigurnost                                                                                                    | Magija koja             |
| Demo           | Važno je da zapamtite da Raiffeisen banka<br>nikada od klijenata ne traži korisničke podatke                                                                                                    | stvarno<br>funkcioniše! |
| 💊 Podrška      | putem e-maila ili SMS-a. Ukoliko ste dobili e-mail<br>ili SMS poruku u kojoj se od Vas, u ime Banke,<br>traže korisnički podaci, ljubazno Vas molimo da<br>PRIJAVITE POKUŠAJ PREVARE pozivom na broj | VISA Magic Card         |
|                | 022 122 0101                                                                                                    |                         |

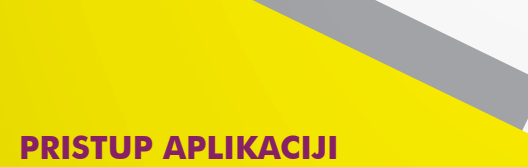

Klikom na opciju "Ulaz" otvara se Vaša aplikacija za Internet bankarstvo.

|               | A<br>NA RA      | ČUNI 📑 KREDITI          | S S     | TEDNJA  | PLACANJ       | A FON        | DOVI 🝸 ZAHT | JEVI 🔀 ALATI           |                                |         |
|---------------|-----------------|-------------------------|---------|---------|---------------|--------------|-------------|------------------------|--------------------------------|---------|
| EBITN         | E KARTICE       |                         |         |         |               |              | C?×         | AVISTA RAČUN           | I                              | C?×     |
| ROJ RAČ       | UNA             | VLASNIK                 | 5       | TATUS   | RASPOLO<br>ST | ŽIVO<br>ANJE | _           | PARTIJA<br>09001167687 | <b>STANJE</b><br>19.990.553,83 | DETALJI |
| 16130000      | 02496544        | Friedrich Wilhelm Raith | eisen   | Aktivan | 100.504,68    | S BAM        | DETALJI     | 130002531-7            | 4.440.00 BAM                   | DETALI  |
|               |                 |                         |         |         |               |              |             | 190051307-6            | 0,00 AUD                       | DETALJI |
|               |                 |                         |         |         |               |              |             | ŠTEDNJA                |                                | C?×     |
|               |                 |                         |         |         |               |              |             | PARTIJA<br>38000896021 | STANJE<br>15.000,00 BAM        | DETALJI |
|               |                 |                         |         |         |               |              |             | 81000140575            | 8.000,00 BAM                   | DETALJI |
|               |                 |                         |         |         |               |              |             | 79000129119            | 2.000,00 EUR                   | DETALJI |
|               | NE KARTICE      |                         |         |         |               |              | C?×         | KREDITI                |                                | C?×     |
| В             | ROJ KARTICE     | VLASNIK                 | STATUS  |         | RASPOLOŽIVO   | VAŽI DO      |             | PARTIJA                | IZNOS ODOBRENOG<br>KREDITA     |         |
| <b>/ISA</b> 4 | 255XXXXXXXX0691 | Friedrich Wilhelm Raiff | Aktivna |         | 1.118,10 BAM  | 31.01.2018   | DETALJI     | 280095652-2            | 13.000,00 BAM                  | DETALJI |
| 5             | 542XXXXXXXX3519 | Friedrich Wilhelm Raifl | Aktivna |         | 658,42 BAM    | 31.01.2018   | DETALJI     |                        |                                |         |
|               |                 |                         |         |         |               |              |             |                        |                                |         |
|               |                 |                         |         |         |               |              |             |                        |                                |         |

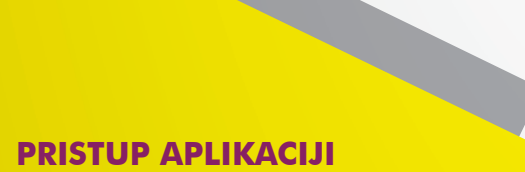

 Autorizacijom pristupa otvorit će se prozor sa otvorenom formom "Moja strana" na kojoj imate prikazana stanja svih Vaših računa.

|                 |               | 6                       |         | JIEUNJA | PERCARD               |               |         |             |                            |         |
|-----------------|---------------|-------------------------|---------|---------|-----------------------|---------------|---------|-------------|----------------------------|---------|
| DEBITNE         | KARTICE       |                         |         |         |                       |               | C ? ×   | AVISTA RAČU | NI                         | C ? 1   |
| BROJ RAČU       | NA            | VLASNIK                 | 8       | STATUS  | RASPOLO               | ŽIVO<br>AN IF |         | PARTIJA     | STANJE                     |         |
| 1613000002      | 2496544       | Friedrich Wilhelm Raiff | eisen   | Aktivan | 100.504,68            | BAM           | DETALJI | 09001167687 | 19.990.553,83<br>BAM       | DETALJI |
|                 |               |                         |         |         |                       |               |         | 130002531-7 | 4,440,00 BAM               | DETALJI |
|                 |               |                         |         |         |                       |               |         | 190051307-6 | 0,00 AUD                   | DETALJI |
|                 |               |                         |         |         |                       |               |         | ŠTEDNJA     |                            | C ? 1   |
|                 |               |                         |         |         |                       |               |         | PARTIJA     | STANJE                     |         |
|                 |               |                         |         |         |                       |               |         | 38000896021 | 15.000,00 BAM              | DETALJI |
|                 |               |                         |         |         |                       |               |         | 81000140575 | 8.000,00 BAM               | DETALJI |
|                 |               |                         |         |         |                       |               |         | 79000129119 | 2.000,00 EUR               | DETALJI |
| KREDITN         | E KARTICE     |                         |         |         |                       |               | C?×     | KREDITI     |                            | C ? :   |
| BRO             | DJ KARTICE    | VLASNIK                 | STATUS  | 1       | RASPOLOŽIVO<br>STANJE | VAŽI DO       |         | PARTIJA     | IZNOS ODOBRENOG<br>KREDITA |         |
| <b>VISA</b> 425 | 5XXXXXXXX0691 | Friedrich Wilhelm Raiff | Aktivna |         | 1.118,10 BAM          | 31.01.2018    | DETALII | 280095652-2 | 13.000,00 BAM              | DETALJI |
| 554             | 2XXXXXXXX3519 | Friedrich Wilhelm Raiff | Aktivna |         | 658,42 BAM            | 31.01.2018    | DETALJI |             |                            |         |
|                 |               |                         |         |         |                       |               |         |             |                            |         |

**PRISTUP APLIKACIJI** 

Za nastavak korištenja jednostavno kliknite na neku od formi u gornjem dijelu aplikacije.

|        |                  |                         |         | - Consta |                       |            |         |                                                      |                                                                |                               |
|--------|------------------|-------------------------|---------|----------|-----------------------|------------|---------|------------------------------------------------------|----------------------------------------------------------------|-------------------------------|
| DEBI   | TNE KARTICE      |                         |         |          |                       |            | C ? ×   | AVISTA RAČUNI                                        | t                                                              | C ? x                         |
| BROJ F | RAČUNA           | VLASNIK                 | 8       | STATUS   | RASPOLOŽ<br>ST/       | IVO<br>NJE |         | PARTIJA                                              | STANJE                                                         | DETALT                        |
| 16130  | 00002496544      | Friedrich Wilhelm Raiff | eisen   | Aktivan  | 100.504,68            | BAM        | DETALJI | 0100110/00/                                          | BAM                                                            | DETADA                        |
|        |                  |                         |         |          |                       |            |         | 130002531-7                                          | 4,440,00 BAM                                                   | DETALJI                       |
|        |                  |                         |         |          |                       |            |         | PARTIJA<br>38000896021<br>81000140575<br>79000129119 | <b>STANJE</b><br>15.000,00 BAM<br>8.000,00 BAM<br>2.000,00 EUR | DETALJI<br>DETALJI<br>DETALJI |
| KRED   | DITNE KARTICE    |                         |         |          |                       |            | C ? ×   | KREDITI                                              |                                                                | C?×                           |
|        | BROJ KARTICE     | VLASNIK                 | STATUS  |          | RASPOLOŽIVO<br>STANJE | VAŽI DO    |         | PARTIJA                                              | IZNOS ODOBRENOG<br>KREDITA                                     |                               |
| VISA   | 4255XXXXXXXX0691 | Friedrich Wilhelm Raifi | Aktivna |          | 1.118,10 BAM          | 31.01.2018 | DETALJI | 280095652-2                                          | 13.000,00 BAM                                                  | DETALJI                       |
| -      | 5542XXXXXXX3519  | Friedrich Wilhelm Raifl | Aktivna |          | 658,42 BAM            | 31.01.2018 | DETALJI |                                                      |                                                                |                               |
|        |                  |                         |         |          |                       |            |         |                                                      |                                                                |                               |

**Napomena**: Ukoliko i dalje postoje određene nejasnoće, dodatna pojašnjenja možete pronaći na opciji "Help" klikom na "**?**" .

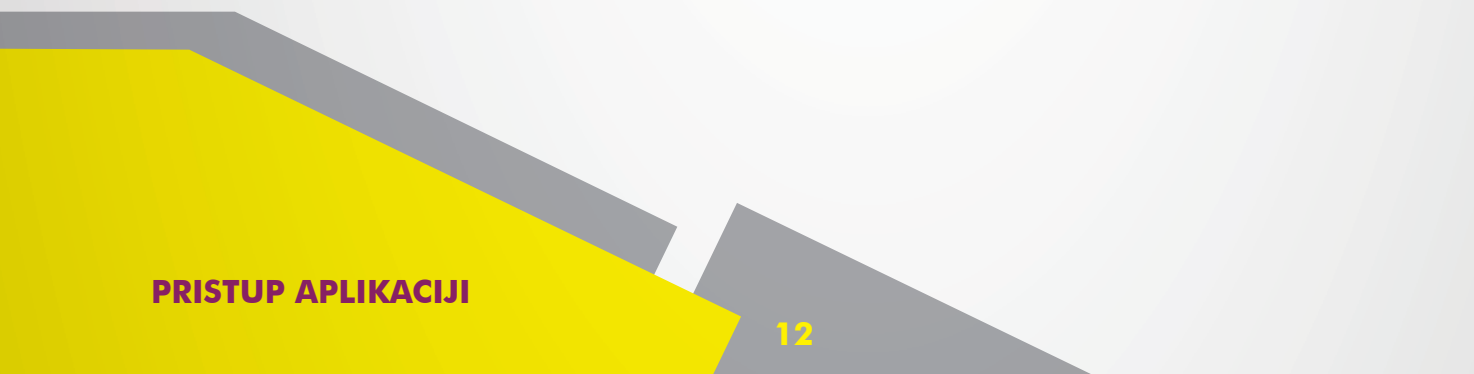

#### 5.2 Pristup aplikaciji za uslugu Internet bankarstva putem tokena

- Odabirom opcije "Ulaz sa tokenom" otvaraju se tri prazna polja:
  - Korisničko ime = korisničko ime služi za Vašu identifikaciju za vrijeme korištenja usluge Raiffeisen Internet bankarstva. Isto dobijete putem e-maila od strane Banke, prilikom prijave na uslugu Internet bankarstva.
  - Lozinka = lozinka koju ćete putem SMS poruke primiti na Vaš mobilni aparat prilikom aktivacije usluge.
  - Dinamička lozinka = u polje dinamička lozinka unosite vrijednost dinamičke lozinke od osam cifara. Lozinka se prikazuje na ekranu Vašeg mini tokena, pritiskom na dugme istog u trajanju od dvije sekunde.

|                                 | <b>Magija koja stvarno<br/>funkcioniše!</b><br>VISA Magic Card                                                                                                    | Raiffeisen<br>BANK                     |
|---------------------------------|----------------------------------------------------------------------------------------------------|----------------------------------------|
| Ulaz sa toker<br>Korisničko ime | nom                                                                                                    | Raiffeisen<br>BANK                     |
| Lozinka<br>Dinamička lozink     |                                                                                                    |                                        |
| Demo V Podrška                  | Važno je da zapamtite da Raiffeisen banka<br>nikada od klijenata ne traži korisničke podatke<br>putem e-maila ili SMS-a. Ukoliko ste dobili e-mail<br>ili SMS poruku u kojoj se od Vas, u ime Banke,<br>traže korisnički podaci, ljubazno Vas molimo da<br>PRJAVITE POKUŠAJ PREVARE pozivom na broj | Magija koja<br>stvarno<br>funkcioniše! |

<sup>2</sup> Korisnici koji su predali Pristupnicu za korištenje usluge do 28.01.2015. u polje "Korisničko ime" unose identifikacioni broj (IB).
<sup>3</sup> Nakon prvog pristupa aplikaciji za Internet bankarstvo potrebno je da promijenite lozinku.

#### **PRISTUP APLIKACIJI**

- Prilikom svake naredne prijave na sistem, potrebno je generisati novu dinamičku lozinku.
- Nakon što ste unijeli sve potrebne podatke, klikom na dugme "**Ulaz**" pristupate sistemu.

|                   | <b>Magija koja stvarno<br/>funkcioniše!</b><br>VISA Magic Card                                                                                                    | Raiffeisen<br>BANK      |
|-------------------|----------------------------------------------------------------------------------------------------|-------------------------|
| Ulaz sa tokenor   | m 🔊 🔛                                                                                                    | Raiffeisen<br>BANK      |
| Korisničko ime    |                                                                                                    |                         |
| Lozinka           |                                                                                                    |                         |
| Dinamička lozinka |                                                                                                    |                         |
| Demo Va           | Sigurnost žno je da zapamitie da Raiffeisen banka<br>(ada od klijenata ne traži korjiničke podatke)                                                                                        | Magija koja             |
| V Podrška         | tem e-maila ili SMS-a. Ukoliko ste dobili e-mail<br>SMS poruku u kojoj se od Vas, u ime Banke,<br>iče korisnički podaci, ljubazno Vas molimo da<br>IJAVITE POKUŠAJ PREVARE pozivom na broj | stvarno<br>funkcioniše! |
| 03                | 3 755 010!                                                                                                    | VISA Magic Cand         |

**PRISTUP APLIKACIJI** 

Autorizacijom pristupa otvorit će Vam se prozor sa otvorenom formom "Moja strana" na kojoj imate prikazana stanja svih Vaših računa.

| in si  | IRANA            | KREDITI                 |         | STEDNJA | PLACANJ               | FON        | DOVI    | JEVI X ALATI |                            |         |
|--------|------------------|-------------------------|---------|---------|-----------------------|------------|---------|--------------|----------------------------|---------|
| DEBI   | TNE KARTICE      |                         |         |         |                       |            | C ? ×   | AVISTA RAČUN | ۹I                         | C ? 1   |
| BROJ R | RAČUNA           | VLASNIK                 | 8       | STATUS  | RASPOLO               | ŽIVO       |         | PARTIJA      | STANJE                     |         |
| 16130  | 00002496544      | Friedrich Wilhelm Raiff | eisen   | Aktivan | 100.504,68            | BAM        | DETALJI | 09001167687  | 19.990.553,83<br>BAM       | DETALJI |
|        |                  |                         |         |         |                       |            |         | 130002531-7  | 4,440,00 BAM               | DETALJI |
|        |                  |                         |         |         |                       |            |         | 190051307-6  | 0,00 AUD                   | DETALJI |
|        |                  |                         |         |         |                       |            |         | ŠTEDNJA      |                            | C ? )   |
|        |                  |                         |         |         |                       |            |         | PARTIJA      | STANJE                     |         |
|        |                  |                         |         |         |                       |            |         | 38000896021  | 15.000,00 BAM              | DETALJI |
|        |                  |                         |         |         |                       |            |         | 81000140575  | 8.000,00 BAM               | DETALJI |
|        |                  |                         |         |         |                       |            |         | 79000129119  | 2,000,00 EUR               | DETALJI |
| KRED   | ITNE KARTICE     |                         |         |         |                       |            | C?×     | KREDITI      |                            | C ? :   |
|        | BROJ KARTICE     | VLASNIK                 | STATUS  | 1       | RASPOLOŽIVO<br>STANJE | VAŽI DO    |         | PARTIJA      | IZNOS ODOBRENOG<br>KREDITA |         |
| VISA   | 4255XXXXXXXX0691 | Friedrich Wilhelm Raiff | Aktivna |         | 1.118,10 BAM          | 31.01.2018 | DETALI  | 280095652-2  | 13.000,00 BAM              | DETALJI |
|        | 5542XXXXXXXX3519 | Friedrich Wilhelm Raiff | Aktivna |         | 658,42 BAM            | 31.01.2018 | DETALJI |              |                            |         |
|        |                  |                         |         |         |                       |            |         |              |                            |         |

Za nastavak korištenja jednostavno kliknite na neku od formi u gornjem dijelu aplikacije.

|        |                  |                           | _       |         |                       |            |         |                        |                            |         |
|--------|------------------|---------------------------|---------|---------|-----------------------|------------|---------|------------------------|----------------------------|---------|
| DEBI   | TNE KARTICE      |                           |         |         |                       |            | C ? ×   | AVISTA RAČUN           | I                          | C?      |
| BROJ F | RAČUNA           | VLASNIK                   | oiren   | STATUS  | RASPOLO2<br>ST/       | IVO<br>NJE | DETAIL  | PARTIJA<br>09001167687 | STANJE<br>19.990.553,83    | DETALJI |
| 10130  | 00002430344      | A DESCRETE PROPERTY ISSUE | eraen   | ARCIVEN | 100,004,00            |            | DETALL  | 130002531-7            | 4,440,00 BAM               | DETALI  |
|        |                  |                           |         |         |                       |            |         | 190051307-6            | 0,00 AUD                   | DETALII |
|        |                  |                           |         |         |                       |            |         | ŠTEDNJA                |                            | C?      |
|        |                  |                           |         |         |                       |            |         | PARTIJA<br>38000896021 | STANJE<br>15,000,00 BAM    | DETALJI |
|        |                  |                           |         |         |                       |            |         | 81000140575            | 8.000,00 BAM               | DETALI  |
|        |                  |                           |         |         |                       |            |         | 79000129119            | 2.000,00 EUR               | DETALJI |
| KRED   | DITNE KARTICE    |                           |         |         |                       |            | C?×     | KREDITI                |                            | C?      |
|        | BROJ KARTICE     | VLASNIK                   | STATUS  |         | RASPOLOŽIVO<br>STANJE | VAŽI DO    |         | PARTIJA                | IZNOS ODOBRENOG<br>KREDITA |         |
|        | 4255XXXXXXXX0691 | Friedrich Wilhelm Raifl   | Aktivna |         | 1,118,10 BAM          | 31.01.2018 | DETALJI | 280095652-2            | 13.000.00 BAM              | DETALJI |
| VISA   |                  |                           |         |         |                       |            |         |                        |                            |         |

Napomena: Ukoliko i dalje postoje određene nejasnoće, dodatna pojašnjenja možete pronaći na opciji "Help" klikom na "?".

#### 6. Kreiranje naloga za plaćanje

Nakon što ste pristupili aplikaciji Raiffeisen Internet bankarstvo, za kreiranje naloga za plaćanje potrebno je kliknuti na rubriku "Plaćanja".

|         |                   |                                   |          |        | -               |                     |         |                        |                         |         |
|---------|-------------------|-----------------------------------|----------|--------|-----------------|---------------------|---------|------------------------|-------------------------|---------|
| EBIT    | NE KARTICE        |                                   |          |        |                 |                     | C?×     | AVISTA RAČUNI          |                         | C ? >   |
| ROJ RA  | CUNA              | VLASNIK                           | sisan    | STATUS | RASPOLO2<br>57/ | ZIVO<br>ANJE<br>BAM | DITAL T | PARTIJA<br>09001167687 | STANJE<br>19.990.553,83 | DETALJI |
| .010000 | 002330073         | 1.1.19941.0411.0111112011.13800.0 |          |        | 2001004900      | - Martin            | DETALL  | 130002531-7            | 4.440,00 BAM            | DETALI  |
|         |                   |                                   |          |        |                 |                     |         | 190051307-6            | 0.00 AUD                | DETALII |
|         |                   |                                   |          |        |                 |                     |         | ŠTEDNJA                |                         | C ? 1   |
|         |                   |                                   |          |        |                 |                     |         | PARTIJA<br>38000896021 | STANJE                  | DETAILT |
|         |                   |                                   |          |        |                 |                     |         | 81000140575            | \$.000.00 BAM           | DETALIT |
|         |                   |                                   |          |        |                 |                     |         | 79000129119            | 2.000,00 EUR            | DETALI  |
|         | TNE KARTICE       |                                   |          |        |                 |                     | C ? x   | KREDITI                |                         | C ? :   |
|         | BROJ KARTICE      | VLASNIK                           | STATUS   | _      | RASPOLOŽIVO     | VAŽI DO             |         | PARTIJA                | IZNOS ODOBRENOG         |         |
| /ISA    | 4255XXXXXXXXX0691 | Friedrich Wilhelm Raift           | Aktivna  |        | 1.118.10 BAM    | 31.01.2018          | DETALJI | 280095652-2            | 13.000.00 BAM           | DETALJI |
|         | 5542XXXXXXXXX3519 | Friedrich Wilhelm Raifl           | Aktivna  |        | 658,42 BAM      | 31.01.2018          | DETALJI |                        |                         |         |
|         | 33422222223       | Pheuricit wintent Nani            | AKLIVIIA |        | 010,42 DAM      | 31.01.2010          | DETALL  |                        |                         |         |

**KREIRANJE NALOGA** 

#### 6.1 Kreiranje naloga za plaćanje unutar zemlje

Za kreiranje naloga za plaćanje unutar zemlje potrebno je da klikom na rubriku "Plaćanja" odaberete opciju "Nalog".

| STRANA                                  | RAČUNI 🥰 KREDIT              | I 🔟 Š    |           | NI AČANJI        |              |           |                        |                         |         |
|-----------------------------------------|------------------------------|----------|-----------|------------------|--------------|-----------|------------------------|-------------------------|---------|
|                                         |                              |          |           | NALOG            |              | IG UZORCI | TRAINI NALOZI          |                         | 6 . J   |
| BITNE KARTIC                            | E                            |          | -         | -                |              | C ? ×     | AVISTA RAČUNI          | Ú.                      | C?×     |
| DJ RAČUNA                               | VLASNIK                      | S        | TATUS F   | RASPOLOŽ<br>ST/  | ŽIVO<br>ANJE |           | PARTIJA<br>09001167687 | STANJE<br>19.990.553,83 | DETALJI |
| 13000002496344                          | Priedrich wineim Kai         | reisen ( | skuval) 1 | 00.304,88        | DAM          | DETALI    | 130002531-7            | 4,440,00 BAM            | DETALJI |
|                                         |                              |          |           |                  |              |           | 190051307-6            | 0,00 AUD                | DETALJI |
|                                         |                              |          |           |                  |              |           | ŠTEDNJA                |                         | C ? ×   |
|                                         |                              |          |           |                  |              |           | PARTIJA                | STANJE                  |         |
|                                         |                              |          |           |                  |              |           | 81000140575            | 8 000 00 BAM            | DETALI  |
|                                         |                              |          |           |                  |              |           | 79000129119            | 2.000,00 EUR            | DETALJI |
|                                         |                              |          |           |                  |              |           |                        |                         | -       |
| EDITNE KARTI                            | ICE                          |          |           |                  |              | C?×       | KREDITI                |                         | C ? ×   |
| BROJ KARTIC                             | E VLASNIK                    | STATUS   | RASPO     | LOŽIVO<br>STANJE | VAŽI DO      |           | PARTIJA                | IZNOS ODOBRENOG         |         |
| <b>5A</b> 4255XXXXXXXX                  | X0691 Friedrich Wilhelm Raif | Aktivna  | 1.11      | 8,10 BAM         | 31.01.2018   | DETALJI   | 280095652-2            | 13.000,00 BAM           | DETALJI |
| 5542XXXXXXXXXXXXXXXXXXXXXXXXXXXXXXXXXXX | K3519 Friedrich Wilhelm Raif | Aktivna  | 651       | 8,42 BAM         | 31.01.2018   | DETALII   |                        |                         |         |
|                                         |                              |          |           |                  |              |           |                        |                         |         |
|                                         |                              |          |           |                  |              |           |                        |                         |         |

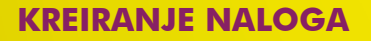

 Odabirom naloga otvara se jedinstveni obrazac za plaćanje koji koristite za plaćanje svih računa.

| PLAĆANJA UNUTAR ZEMLJE                                                                                                    |                                                            |                      |                       |       | 2 OBRASCI     | с |
|----------------------------------------------------------------------------------------------------|------------------------------------------------------------|----------------------|-----------------------|-------|---------------|---|
|                                                                                                    |                                                            |                      | 1                     | 2 3   | NAZIV OBRASCA |   |
| Uplatio je (ime, adresa, telefon):<br>FRIEDRICH WILHELM RAIFFEISEN<br>ZMAJA OD BOSNE BB, 38, SARAJEVO<br>CENTAR, 06X XXX XXX | Račun na teret:<br>Iznos na teret:                         | Vlastiti računi      | ✓<br>✓ Fiksni iznos   | Hitno |               |   |
| Svrha plaćanja                                                                                                    | Račun u korist:<br>Iznos u korist:                         |                      | BAM ¥<br>Fiksni iznos |       |               |   |
|                                                                                                    | Popunjava se s<br>Prioritet:                               | amo u slučaju pl     | aćanja zakonskih obav | za 🗸  |               |   |
| Naziv korisnika:                                                                                                    | Broj poreskog ob<br>Poreski period od<br>Poreski period da | veznika:<br>d:<br>o: | =                     |       |               |   |
| Datum plaćanja:<br>15.09.2015                                                                                                | Opština:<br>Poziv na broj:<br>Budžetska organ              | izacija:             |                       |       |               |   |
|                                                                                                    | Vrsta uplate:                                              |                      |                       | ~     |               |   |

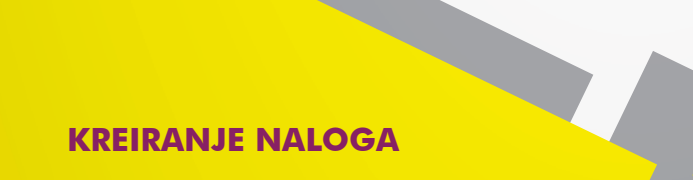

 Dio sa podacima o uplatiocu se automatski popunjava sa Vašim podacima i ova polja ne možete promijeniti.

| PLACANJA UNUTAR ZEMLJE             |                                           |                            |              |       |
|------------------------------------|-------------------------------------------|----------------------------|--------------|-------|
|                                    |                                           | 1 2                        | I INACIV OBR | n.s.n |
| Uplatio je (ime, adresa, telefon): | Vlastiti raču                             | ni                         |              |       |
| 7MAIA OD BOSNE BB. 38. SARAIEVO    | Pačun na teret:                           |                            |              |       |
| CENTAR, 06X XXX XXX                | Inos na teret:                            | ✓ Fiksni iznos Hitno       |              |       |
| Svrha plaćanja                     | Račun u korist:                           | BAM 🚩                      |              |       |
|                                    | Iznos u korist:                           | Fiksni iznos               |              |       |
|                                    | Popunjava se samo u slučaju<br>Prioritetu | plaćanja zakonskih obaveza |              |       |
| Nasti Lorizzika.                   | Broi poreskog obveznika:                  |                            |              |       |
| Naziv Konshika:                    | Poreski period od:                        |                            |              |       |
|                                    | Poreski period do:                        |                            |              |       |
|                                    | Vrsta prihoda:                            |                            |              |       |
| Datum plaćanja:                    | Opština:                                  |                            |              |       |
| 15.09.2015                         | Poziv na broj:                            |                            |              |       |
|                                    | Budžetska organizacija:                   |                            |              |       |
|                                    | Vrsta uplate:                             | ×                          |              |       |

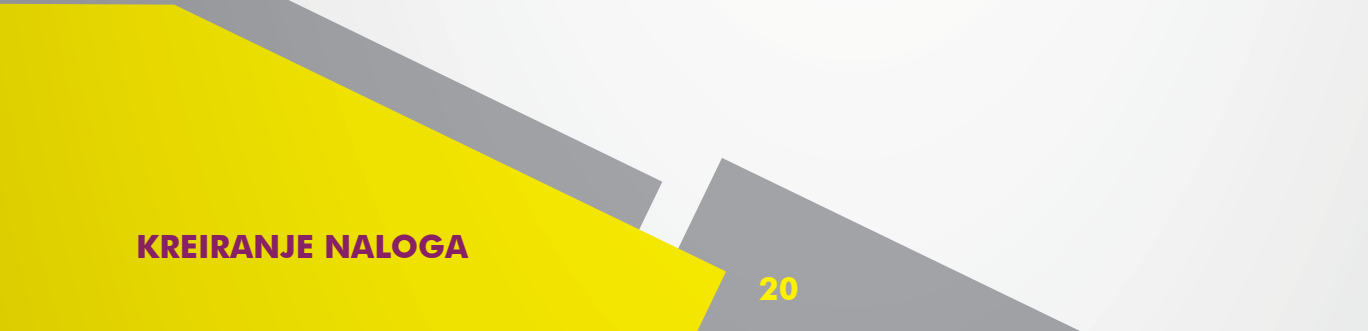

Polje "Svrha plaćanja" popunjavate sa opisom transakcije.

| STRANA RAČUNI                                                                                       | s krediti 🛄 š                     | TEDNJA 🔐 PL       | AĆANJA 🗃 FO       | NDOVI 🔐 ZAHT |               |   |
|----------------------------------------------------------------------------------------------------|-----------------------------------|-------------------|-------------------|--------------|---------------|---|
| AĆANJA UNUTAR ZEMLJE                                                                                |                                   |                   |                   | ?            | OBRASCI       | с |
|                                                                                                    |                                   |                   | <b>i</b>          | 2 3          | NAZIV OBRASCA |   |
| vlatio je (ime, adresa, telefon):<br>RIEDRICH WILHELM RAIFFEISEN<br>ZMAJA OD BOSNE BB, 38, SARAJEVO | Račun na teret:                   | istiti računi     |                   |              |               |   |
| ENTAR, 06X XXX XXX                                                                                  | Račun u korist:                   |                   | BAM               | Hitno        |               |   |
| vrha placanja<br>RATA KREDITA                                                                       | Iznos u korist:                   |                   | Fiksni iznos      |              |               |   |
|                                                                                                    | Popunjava se samo i<br>Prioritet: | ı slučaju plaćanj | a zakonskih obave | eza          |               |   |
|                                                                                                    | Broj poreskog obveznik            | a:                |                   |              |               |   |
|                                                                                                    | Poreski period od:                |                   |                   |              |               |   |
|                                                                                                    | Poreski period do:                |                   |                   |              |               |   |
| atum plaćanja:                                                                                      | Vrsta prihoda:                    |                   |                   |              |               |   |
| 15.09.2015                                                                                          | Poziv na hroi:                    |                   |                   |              |               |   |
|                                                                                                    | Budžetska organizacija            | e                 |                   |              |               |   |
|                                                                                                    | Vrsta uplate:                     |                   |                   | ~            |               |   |

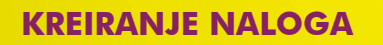

Polje "Naziv korisnika" popunjavate sa podacima o primaocu sredstava (ime i prezime, adresa i telefon).

| LAĆANJA UNUTAR ZEMLJE                                                                                                    |                                                                                   |                       |                                  |       | ? OBRASCI     | C |
|----------------------------------------------------------------------------------------------------|-----------------------------------------------------------------------------------|-----------------------|----------------------------------|-------|---------------|---|
|                                                                                                    |                                                                                   |                       | 1                                | 2 3   | NAZIV OBRASCA |   |
| FRIEDRICH WILHELM RAIFFEISEN<br>ZMAJA OD BOSNE BB, 38, SARAJEVO<br>CENTAR, 06X XXX XXX<br>Ivrha plaćanja<br>RATA KREDITA | Račun na teret:<br>Iznos na teret:<br>Račun u korist:<br>Iznos u korist:          | Vlastiti računi 🔽     | Fiksni iznos<br>BAM Fiksni iznos | Hitno |               |   |
|                                                                                                    | Popunjava se san                                                                  | 10 u slučaju plaćanja | zakonskih obav                   | eza   |               |   |
| laziv korisnika:<br>IME I PREZIME<br>ADRESA<br>BROJ TELEFONA                                                             | Broj poreskog obve:<br>Poreski period od:<br>Poreski period do:<br>Vrsta prihoda: | znika:                |                                  |       |               |   |
| 15.09.2015                                                                                                    | Poziv na broj:<br>Budžetska organizad<br>Vrsta uplate:                            | cija:                 |                                  | ×     |               |   |

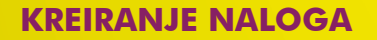

 U polju "Račun na teret" iz padajućeg menija birate račun sa kojeg želite izvršiti plaćanje.

| PLAĆANJA UNUTAR ZEMLJE             |                           |                             | ?     | OBRASCI       | С |
|------------------------------------|---------------------------|-----------------------------|-------|---------------|---|
|                                    |                           | 1                           | 2 3   | NAZIV OBRASCA |   |
| Uplatio je (ime, adresa, telefon): |                           |                             |       |               |   |
| FRIEDRICH WILHELM RAIFFEISEN       | Vlastiti r                | ačuni                       |       |               |   |
| ZMAJA OD BOSNE BB, 38, SARAJEVO    | Račun na teret: 161300000 | 2496544 🚩                   |       |               |   |
| CENTAR, 06X XXX XXX                | Iznos na teret:           | Fiksni iznos                | Hitno |               |   |
| Svrha plaćanja                     | Račun u korist:           | BAM 🔽                       |       |               |   |
| RATA KREDITA                       | Iznos u korist:           | Fiksni iznos                |       |               |   |
|                                    | Popunjava se samo u sluč  | aju plaćanja zakonskih obav | eza   |               |   |
|                                    | Prioritet:                |                             | ×     |               |   |
| Naziv korisnika:                   | Broj poreskog obveznika:  |                             |       |               |   |
| IME I PREZIME                      | Poreski period od:        |                             |       |               |   |
| ADRESA                             | Poreski period do:        |                             |       |               |   |
| BROJ TELEFONA                      | Vrsta prihoda:            |                             |       |               |   |
| Datum plačanja:                    | Opština:                  |                             |       |               |   |
| 10/09/2010                         | Poziv na broj:            |                             |       |               |   |
|                                    | Budžetska organizacija:   |                             |       |               |   |
|                                    | Vrsta uplate:             |                             | ~     |               |   |

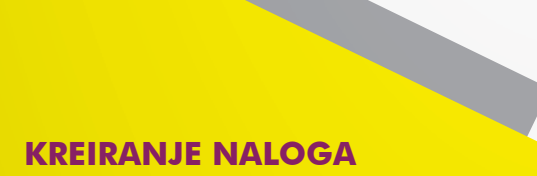

U polje "**Račun u korist**" unosite broj računa primaoca sredstava.

| SIRANA E                                                                                | KREDITI STEDNJA                                                                                       | PLACANJA FONDOVI               | ZAHTJEVI ALATI |   |
|-----------------------------------------------------------------------------------------|----------------------------------------------------------------------------------------------------|--------------------------------|----------------|---|
|                                                                                         |                                                                                                    |                                | 2 OPPACT       |   |
| CACANDA UNUTAR ZEMEJE                                                                   |                                                                                                    |                                | OBRASCI        | C |
|                                                                                         |                                                                                                    | 1 2 3                          | NAZIV OBRASCA  |   |
| FRIEDRICH WILHELM RAIFFEISEN<br>ZMAJA OD BOSNES BB, 38, SARAJEVO<br>CENTAR, 66X XXX XXX | Vlastiti računi<br>Račun na teret: 161300002496<br>Iznos na teret:<br>Račun u korist: 161006844466886 | 544 V<br>V Fiksni izijos Hitno |                |   |
| Svrha placanja<br>RATA KREDITA                                                          | Iznos u korist:                                                                                       | Fikeni iznos                   |                |   |
|                                                                                         | Popunjava se samo u slučaju p<br>Prioritet:                                                           | laćanja zakonskih obaveza      |                |   |
| Naziv korisnika:                                                                        | Broj poreskog obveznika:                                                                              |                                |                |   |
|                                                                                         | Poreski period od:                                                                                    |                                |                |   |
| REAL FEAM                                                                               | Poreski period do:                                                                                    | (and a)                        |                |   |
| Datum plaćanja:<br>15.09.2015                                                           | Opština:<br>Poziv na broj:<br>Budžetska organizacija:                                                 |                                |                |   |

**KREIRANJE NALOGA** 

Ukoliko vršite uplate na vlastite račune, označite opciju "Vlastiti računi" i odaberite račun iz padajućeg menija na koji želite izvršiti uplatu.

| LACANJA UNUTAR ZEMLJE              |                                   |                        | ?    | OBRASCI       | C |
|------------------------------------|-----------------------------------|------------------------|------|---------------|---|
|                                    |                                   | 1 2                    | 3    | NAZIV OBRASCA |   |
| Jplatio je (ime, adresa, telefon): | 🗸 Vlastiti računi                 |                        | _    |               |   |
| 7Ma1a OD BOSNE BB. 38. SARAIEVO    | Račun na teret: 1613000002496544  | ×                      |      |               |   |
| CENTAR OF YXX XXX                  | Iznos na teret:                   | 🖌 Eiksni iznos H       | itno |               |   |
| Svrha plaćanja                     | Račun u korist: 09001167687       | MAM M                  |      |               |   |
| -                                  | Iznos u korist:                   | Fiksni iznos           |      |               |   |
|                                    | Popunjava se samo u slučaju plaća | anja zakonskih obaveza |      |               |   |
|                                    | Prioritet:                        |                        |      |               |   |
| Naziv korisnika:                   | Broj poreskog obveznika:          |                        |      |               |   |
| FRIEDRICH WILHELM RAIFFEISEN       | Poreski period od:                |                        |      |               |   |
| ZMAJA OD BOSNE BB, 38, SARAJEVO    | Poreski period do:                |                        |      |               |   |
| CENTAR, 06X XXX XXX                | Vrsta prihoda:                    |                        |      |               |   |
| Datum plaćanja:                    | Opština:                          |                        |      |               |   |
| 15.09.2015                         | Poziv na broj:                    |                        |      |               |   |
|                                    | Budžetska organizacija:           |                        |      |               |   |
|                                    | Vrsta uplate:                     |                        |      |               |   |

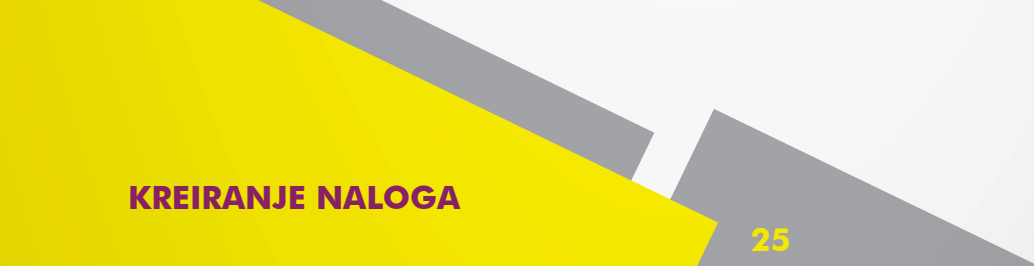

U slučaju plaćanja zakonskih obaveza, potrebno je popuniti podatke u posebno označenom dijelu naloga. Najčešća vrsta uplate jeste "Redovna uplata" sa oznakom 0 (npr. plaćanje saobraćajnih kazni, javnih vrtića i sl.).

| MOJA<br>STRANA RAČUNI                                              | KREDITI                      | STEDNJA 🐼 P         | LACANJA 🛃 FON       | DOVI 👔 ZAH | TJEVI 🔀 ALATI |   |
|--------------------------------------------------------------------|------------------------------|---------------------|---------------------|------------|---------------|---|
| LAĆANJA UNUTAR ZEMLJE                                              |                              |                     |                     | ?          | OBRASCI       | С |
|                                                                    |                              |                     | 1                   | 2 3        | NAZIV OBRASCA |   |
| Jplatio je (ime, adresa, telefon):<br>FRIEDRICH WILHELM RAIFFEISEN | Račun na teret:              | Vlastiti računi     | ~                   |            |               |   |
| ZMAJA OD BOSNE BB, 38, SARAJEVO                                    | Innes pa toret               | 1013000002490344    |                     | PRACE.     |               |   |
| CENTAR, D6X XXX XXX                                                | Dežve u besisti              |                     |                     | Hidio      |               |   |
| Svrha plaćanja                                                     | Racun u korist:              | 16100000968/4218    | ВАМ                 |            |               |   |
| RATA KREDITA                                                       | Iznos u korist:              |                     | Fiksni iznos        |            |               |   |
|                                                                    | Popunjava se s<br>Prioritet: | amo u slučaju plaća | nja zakonskih obave | za 🗸       |               |   |
| Vaziv korisnika:                                                   | Broj poreskog o              | bveznika:           |                     |            |               |   |
| IME I PREZIME                                                      | Poreski period o             | d:                  | <b>m</b>            |            |               |   |
| ADRESA                                                             | Poreski period o             | 0:                  |                     |            |               |   |
| BROJ TELEFONA                                                      | Vrsta prihoda:               |                     |                     |            |               |   |
| Datum plaćanja:                                                    | Opétina                      |                     |                     |            |               |   |
| 17.09.2015                                                         | Portiu na brain              |                     |                     |            |               |   |
|                                                                    | Poziv na broj;               | - ML 1940 -         |                     |            |               |   |
|                                                                    | budzetska orga               | nizacija:           | -                   | _          |               |   |
|                                                                    | Vrsta uplate:                | 0 - REDOVI          | NA UPLATA           | <u>×</u>   |               |   |

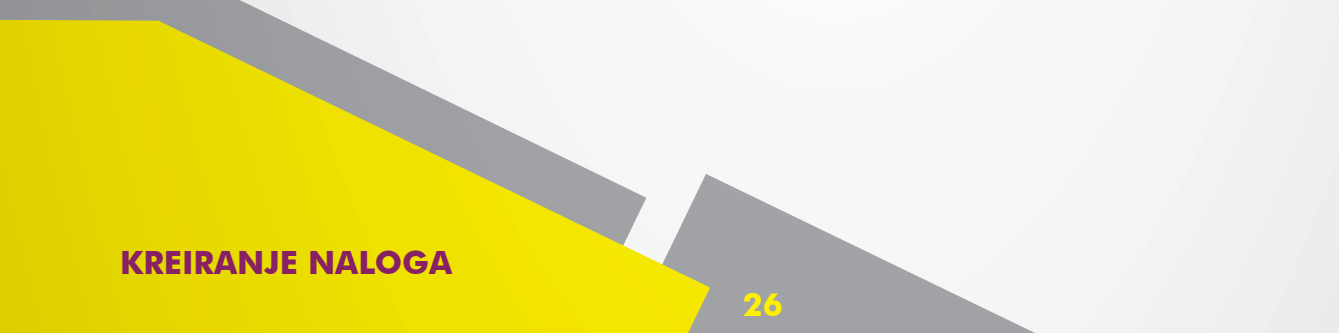

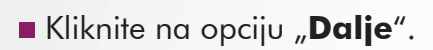

| ACOM ACOM                                                          | S VALANTI D      | i črenu 🕅           |                      |          |               |   |
|--------------------------------------------------------------------|------------------|---------------------|----------------------|----------|---------------|---|
| STRANA                                                             | KREDITI          | STEDNUA CON         | LACANJA PO           | NDOVI    | IJEVI ALATI   |   |
| LAĆANJA UNUTAR ZEMLJE                                              |                  |                     |                      | ?        | OBRASCI       | С |
|                                                                    |                  |                     | 1                    | 2 3      | NAZIV OBRASCA |   |
| iplatio je (ime, adresa, telefon):<br>FRIEDRICH WILHELM RAIFFEISEN |                  | Vlastiti računi     |                      |          |               |   |
| ZMAJA OD BOSNE BB, 38, SARAJEVO                                    | Račun na teret:  | 1613000002496544    |                      |          |               |   |
| CENTAR, OGX XXX XXX                                                | Iznos na teret;  |                     | 20,00 🗸 Fiksni iznos | Hitno    |               |   |
| vrha plaćanja                                                      | Račun u korist:  | 161000096874218     | BAM 🔽                |          |               |   |
| RATA KREDITA                                                       | Iznos u korist:  |                     | Fiksni iznos         |          |               |   |
|                                                                    | Popunjava se s   | amo u slučaju plaća | nja zakonskih obav   | eza      |               |   |
|                                                                    | Prioritet:       | Love Sent Lord      |                      | <u>×</u> |               |   |
| INE I DECTINE                                                      | Broj poreskog o  | DVEZNIKA:           | -                    |          |               |   |
|                                                                    | Poreski period o | d:                  |                      |          |               |   |
|                                                                    | Poreski period d | 0;                  |                      |          |               |   |
| patum plaćania:                                                    | Vrsta prihoda:   |                     |                      |          |               |   |
| 17.09.2015                                                         | Opština:         |                     |                      |          |               |   |
|                                                                    | Poziv na broj;   |                     |                      |          |               |   |
|                                                                    | Budžetska organ  | nizacija:           |                      |          |               |   |
|                                                                    | Vrsta uplate:    | 0 - REDOV           | NA UPLATA            | ×        |               |   |

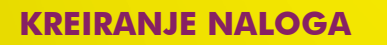

- Provjerite unesene podatke.
- Kliknite na opciju "Pošalji nalog".

| Ι ΑΓΑΝΊΑ ΠΝΗΤΑΡ ΖΕΜΙ ΙΕ                                                                                                    |                                                       |                                                            |                                |       | 2 0 | PASCT       | 0   |
|----------------------------------------------------------------------------------------------------|-------------------------------------------------------|------------------------------------------------------------|--------------------------------|-------|-----|-------------|-----|
|                                                                                                    |                                                       |                                                            | ĩ                              | 2 3   | NA  | ZIV OBRASCA | U U |
| /platio je (ime, adresa, telefon):<br>FRIEDRICH WILHELM RAIFFEISEN<br>ZMAJA OD BOSNE BB. 38, SARAJEVO<br>CENTAR, 06X XXX XXX<br>Wrha plaćanja | Račun na teret:<br>Iznos na teret:<br>Račun u korist: | Vlastiti računi<br>161300002496544<br>20,00<br>09001167687 | ✓ Fiksni iznos<br>BAM          | Hitno |     |             |     |
| PRENOS NOVCA                                                                                                    | Iznos u korist:<br>Popunjava se<br>Prioritet:         | samo u slučaju plaćanja                                    | Fiksni iznos<br>zakonskih obav | eza   |     |             |     |
| laziv korisnika:<br>FRIEDRICH WILHELM RAIFFEISEN                                                                                              | Broj poreskog o<br>Poreski period o                   | bveznika:<br>d:                                            |                                |       |     |             |     |
| ZMAJA OD BOSNE BB, 38, SARAJEVO<br>CENTAR, 06X XXX XXX                                                                                        | Poreski period o<br>Vrsta prihoda:                    | 0:                                                         |                                |       |     |             |     |
| 1atum plaćanja:<br>15.09.2015                                                                                                    | Opština:<br>Poziv na broj:<br>Budžetska orga          | nizacija :                                                 |                                |       |     |             |     |
|                                                                                                    | Vrsta uplate:                                         | 654                                                        | -                              |       |     |             |     |

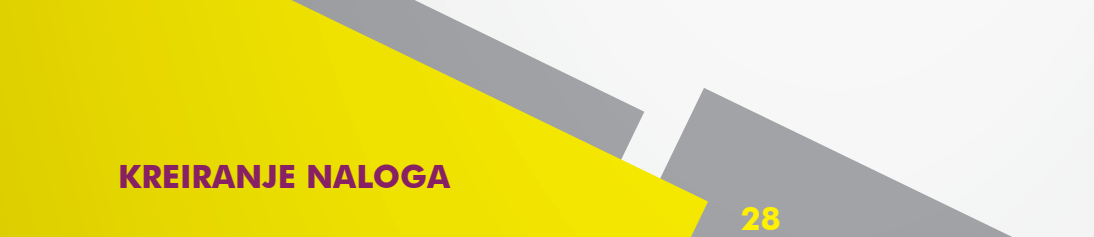

Potvrda plaćanja naloga vrši se klikom na opciju "Zahtijevaj novi SMS kod".

| STRANA RACUNI                                                    | 🥰 KREDITI 🔣 ŠTEDNJ                      | A 🦃 PLAČANJA 🎒 FO                                       | NDOVI P ZAHT           | EVI 🕺 ALATI   |     |
|------------------------------------------------------------------|-----------------------------------------|---------------------------------------------------------|------------------------|---------------|-----|
|                                                                  |                                         |                                                         |                        |               |     |
| LAĆANJA UNUTAR ZEMLJE                                            |                                         |                                                         | 2                      | OBRASCI       | C ? |
|                                                                  |                                         | 1                                                       | 2 3                    | NAZIV OBRASCA |     |
| platio je (ime. adresa. telefon):<br>RIEDRICH WILHELM RAIFFEISEN | Vistiti r<br>Račun na tereti 1613000002 | sčuni<br>496544                                         |                        |               |     |
| ZMAJA OD BOSNE BB, 38, SARAJEVO                                  | Iznos na tereti                         | 20.00 of Educations                                     |                        |               |     |
| CENTAR, OGX XXX XXX                                              | Racon o koristi 090011 PO               | TVRDA PLAĆANJA                                          | ×                      |               |     |
| PRENOS NOVCA                                                     | Iznes u koristr Kli                     | kom na dugme "Zahtjevaj i                               | novi SMS kod″          |               |     |
|                                                                  | Popunjava se samo u<br>Prioriteti       | tem SMS poruke dobit ćete<br>kod za <u>potvrdu</u> plać | autorizacijski<br>anja |               |     |
| azly kortsnikat                                                  | Broj poreskog obveznika                 | ZAHTJEVAJ NOVI S                                        | MS KOD                 |               |     |
| FRIEDRICH WILHELM RAIFFEISEN                                     | Poreski period odr                      |                                                         |                        |               |     |
| ZMAJA OD BOSNE BB, 38, SARAJEVO                                  | Poreski period dos                      |                                                         |                        |               |     |
| CENTAR, OGX XXX XXX                                              | Vrzta prihoda)                          |                                                         |                        |               |     |
| atum plačanja:                                                   | Opitina:                                |                                                         |                        |               |     |
| 15/09.2015                                                       | Pozivina broji                          |                                                         |                        |               |     |
|                                                                  | Budžetska organizacija i                |                                                         |                        |               |     |
|                                                                  | Vrsta uplate:                           |                                                         |                        |               |     |
|                                                                  |                                         | NAZAD SAČINAL BO                                        | SALTENALOC             |               |     |
|                                                                  |                                         | Interna Lancourta La O                                  | STATISTICS.            |               |     |

#### **KREIRANJE NALOGA**

Ukoliko imate više naloga za plaćanje istovremeno, odaberite opciju "**Sačuvaj**".

| STRANA RAČUNI                                                                                        | KREDITI                                                           | STEDNJA 🥜 PLA                                                                | ćanja 🗃 FO          | NDOVI 😨 ZAHT | JEVI 🔀 ALATI  |   |
|----------------------------------------------------------------------------------------------------|-------------------------------------------------------------------|------------------------------------------------------------------------------|---------------------|--------------|---------------|---|
| LAĆANJA UNUTAR ZEMLJE                                                                                |                                                                   |                                                                              |                     | ?            | OBRASCI       | С |
|                                                                                                    |                                                                   |                                                                              | 1                   | 2 3          | NAZIV OBRASCA |   |
| platio je (ime, adresa, telefon):<br>FRIEDRICH WILHELM RAIFFEISEN<br>ZMAJA OD BOSNE BB, 38, SARAJEVO | Račun na teret:                                                   | <ul> <li>Vlastiti računi</li> <li>1613000002496544</li> <li>20.00</li> </ul> |                     |              |               |   |
| CENTAR, 06X XXX XXX<br>vrha plaćanja<br>PRENOS NOVCA                                                 | Račun u korist:                                                   | 09001167687                                                                  | BAM<br>Fiksni iznos | Hitno        |               |   |
| aziv korisnika:<br>FRIEDRICH WILHELM RAIFFEISEN                                                      | Popunjava se<br>Prioritet:<br>Broj poreskog o<br>Poreski period o | <b>samo u slučaju plaćanja</b><br>bveznika:<br>sd:                           | zakonskih obav      | za           |               |   |
| ZMAJA OD BOSNE BB, 38, SAKAJEVO                                                                      | Poreski period o                                                  | lo:                                                                          |                     |              |               |   |
| iatum plaćanja:<br>15.09.2015                                                                        | Opština:<br>Opživ na broj:<br>Budžetska orga<br>Vrsta uplate:     | nizacija:                                                                    |                     |              |               |   |

Napomena: Moguće je izvršiti maksimalno10 naloga po jednom SMS kodu.

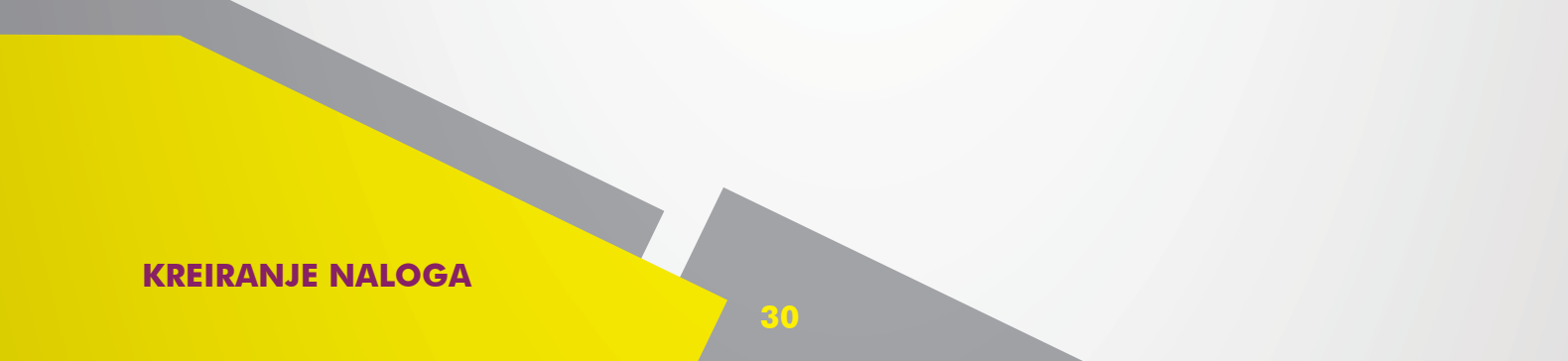

Sačuvani nalozi se pohranjuju u posebnom prozoru "Sačuvani nalozi".

|                                         | ALOGA                                               |                       |                         |                                       | C?                                        | PREGLED | ODBIJENIH NALOGA        | C         |
|-----------------------------------------|-----------------------------------------------------|-----------------------|-------------------------|---------------------------------------|-------------------------------------------|---------|-------------------------|-----------|
| ILTER Datu                              | m od: 15.07.2015                                    | Datum do: 25.09       | .2015 Račun: 161        | 3000002496544                         |                                           | FILTER  |                         |           |
| DATUM                                   | REFERENCA                                           | IZNOS                 | NALOGOPRIMAC            | STATUS                                |                                           | DATUM   | IZNOS SVRHA             |           |
| 28.01.2015                              | 3301140936                                          | 1,00 BAM              | 380076982-4<br>prvi red | Realizovan                            | PONOVI DETALJI                            | Ne post | toje nalozi za zadate p | oarametre |
| 28.01.2015                              | 3301144907                                          | 1,00 BAM              | 380076982-4<br>prvi red | Realizovan                            | PONOVI DETALJI                            |         |                         |           |
| 27.01.2015                              | 3301080425                                          | 1,00 BAM              | 380076982-4<br>prvi red | Realizovan                            | PONOVI DETALJI                            |         |                         |           |
| 19.01.2015                              | 3300625455                                          | 1,00 BAM              | 380076982-4<br>prvi red | Realizovan                            | PONOVI DETALJI                            |         |                         |           |
| 16.01.2015                              | 3300592867                                          | 1,00 BAM              | 380076982-4<br>prvi red | Realizovan                            | PONOVI DETALJI                            |         |                         |           |
| 15.01.2015                              | 3300564964                                          | 1,00 BAM              | 380076982-4<br>prvi red | Realizovan                            | PONOVI DETALJI                            |         |                         |           |
|                                         |                                                     |                       |                         |                                       |                                           |         |                         |           |
| ΔČΙΙVΑΝΤ                                | NALOZI                                              |                       |                         |                                       | STRANA 1 OD 1                             |         |                         | C         |
| AČUVANI                                 | NALOZI                                              |                       |                         |                                       | STRANA 1 OD 1                             | _       |                         | С         |
| AČUVANI<br>AUTORIZUJ OD<br>DATU         | NALOZI<br>DABRANE NALOGE                            | RAČIN                 | NALOCOPRIMA             | c opis                                | STRANA 1 OD 1                             | NOS     |                         | С         |
| AČUVANI<br>AUTORIZUJ OL<br>DATU<br>UNOS | NALOZI<br>XABRANE NALOGE<br>IM DATUM<br>SA VALUTE   | RAČUN<br>NALOGOPRIMCA | NALOCOPRIMA             | IC OPIS                               | STRANA 1 OD 1                             | NOS     |                         | C         |
| AČUVANI<br>AUTORIZUJ OD<br>DATU<br>UNOS | NALOZI<br>DABRANE NALOGE<br>IM DATUM<br>DA VALUTE   | RAČUN<br>NALOGOPRIMCA | NALOCOPRIMA<br>Ne post  | <b>с оріз</b><br>oje transakcije za   | STRANA 1 OD 1<br>IZ<br>o odabrane filtere | NOS     |                         | С         |
| AUTORIZUJ OD                            | NALOZI<br>DABRANE NALOGE<br>IM DATUM<br>SA VALUTE   | RAČUN<br>NALOGOPRIMCA | NALOGOPRIMA<br>Ne post  | . <b>с оріз</b><br>oje transakcije za | STRANA 1 OD 1<br>IZ<br>o odabrane filtere | NOS     |                         | C         |
| AČUVANI<br>AUTORIZUJ OD<br>DATU<br>UNOS | NALOZI<br>DABRANE NALOGE<br>JAMB DATUM<br>SA VALUTE | RAČUN<br>NALOGOPRIMCA | NALOGOPRIMA<br>Ne post  | .c ортя<br>oje transakcije za         | STRANA 1 OD 1<br>IZ<br>o odabrane filtere | NOS     |                         | С         |
| AČUVANI<br>AUTORIZUJOI<br>DATU<br>UNOS  | NALOZI<br>DABRANE NALOGE<br>JATUM<br>SA VALUTE      | RAČUN<br>NALOGOPRIMCA | NALOGOPRIMA<br>Ne post  | .c орія<br>oje transakcije za         | STRANA 1 OD 1<br>IZ<br>1 odabrane filtere | NOS     |                         | С         |
| AČUVANI<br>AUTORIZUJ OL<br>DATU<br>UNOS | NALOZI<br>MBRANE NALOGE<br>IM DATUM<br>SA VALUTE    | RAČUN<br>NALOGOPRIMCA | NALOCOPRIMA<br>Ne post  | .c OPIS<br>oje transakcije za         | STRANA 1 OD 1<br>IZ<br>o odabrane filtere | NOS     |                         | C         |

## KREIRANJE NALOGA

Plaćanje sačuvanih naloga se vrši odabirom željenog naloga u prozoru "Sačuvani nalozi". Klikom "Autorizuj odabrane naloge" generiše se novi zahtjev za SMS kod kojim odobravate plaćanje selektovanih naloga.

| ARHIV    |                      |                            |                    |                   | C?          | PREGLED OD | BIJENIH NALOGA       | <b>C</b> ? |
|----------|----------------------|----------------------------|--------------------|-------------------|-------------|------------|----------------------|------------|
| FILTER   | Datum od: 15.07.2015 | Datum do: 25.09.2015       | Račun: 16130000024 | 6544              |             | FILTER     |                      |            |
| UNOS     | M REFERENCA          | IZNOS NALOO                | GOPRIMAC STAT      | US                |             | DATUM      | IZNOS SVRHA          |            |
| 28.01.20 | 015 3301140936       | 1,00 BAM 380076<br>prvi re | i982-4 Realiz<br>d | PONOVI            | DETALJI     | Ne postoje | nalozi za zadate par | ametre     |
| 28.01.20 | 3301144907           | 1,00 BAM 380076<br>prvi re | i982-4 Realiz<br>d | ovan PONOVI       | DETALJI     |            |                      |            |
| 27.01.20 | 015 3301080425       | 1,00 BAM 380076<br>prvi re | i982-4 Realiz<br>d | ovan PONOVI       | DETALJI     |            |                      |            |
| 19.01.20 | 3300625455           | 1,00 BAM 380076            | i982-4 Realiz<br>d | ovan PONOVI       | DETALJI     |            |                      |            |
| 16.01.20 | 3300592867           | 1,00 BAM 380076            | i982-4 Realiz<br>d | ovan PONOVI       | DETALJI     |            |                      |            |
| 15.01.20 | 3300564964           | 1,00 BAM 380076            | i982-4 Realiz<br>d | ovan PONOVI       | DETALJI     |            |                      |            |
|          |                      | P                          |                    |                   |             |            |                      |            |
|          |                      |                            |                    |                   |             |            |                      |            |
|          |                      |                            |                    |                   |             |            |                      |            |
|          |                      |                            |                    |                   |             |            |                      |            |
|          |                      |                            |                    | ST                | RANA 1 OD 1 |            |                      |            |
|          |                      |                            |                    |                   |             |            |                      |            |
| SAČUV    | ANI NALOZI           | -1                         |                    |                   |             |            |                      | C?         |
| AUTORIZ  | UJ ODABRANE NALOGE   | L                          |                    |                   |             |            |                      |            |
|          | DATUM DATUM          | RAČUN I<br>NALOGOPRIMCA    | NALOGOPRIMAC OP    | s                 | IZNO        | os         |                      |            |
|          |                      |                            | Ne postoje transa  | kcije za odabrane | e filtere   |            |                      |            |
|          |                      |                            | 1 3                |                   |             |            |                      |            |
|          |                      |                            |                    |                   |             |            |                      |            |
|          |                      |                            |                    |                   |             |            |                      |            |
|          |                      |                            |                    |                   |             |            |                      |            |
|          |                      |                            |                    |                   |             |            |                      |            |
|          |                      |                            |                    |                   |             |            |                      | _          |

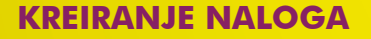

 Nakon slanja naloga na realizaciju, nalog možete sačuvati kao obrazac odabirom opcije "Pohrani kao obrazac".

| LAĆANJA UNUTAR ZEMLJE                                                                                                    |                                                       |                                                                                                   |                                               |       | ? | OBRASCI       | с |
|----------------------------------------------------------------------------------------------------|-------------------------------------------------------|---------------------------------------------------------------------------------------------------|-----------------------------------------------|-------|---|---------------|---|
|                                                                                                    |                                                       |                                                                                                   | 1                                             | 2 3   |   | NAZIV OBRASCA |   |
| Jplatio je (ime, adresa, telefon):<br>FRIEDRICH WILHELM RAIFFEISEN<br>ZMAJA OD BOSNE BB, 38, SARAJEVO<br>CENTAR, 06X XXX XXX<br>Svrha plačanja | Račun na teret:<br>Iznos na teret:<br>Račun u korist: | <ul> <li>Vlastiti računi</li> <li>1613000002496544</li> <li>20.00</li> <li>09001167687</li> </ul> | <ul> <li>Fiksni iznos</li> <li>BAM</li> </ul> | Hitno |   |               |   |
| PRENOS NOVCA                                                                                                    | Iznos u korist:<br>Popunjava se<br>Prioritet:         | samo u slučaju plaćanja                                                                           | Fiksni iznos<br>zakonskih obave               | eza   |   |               |   |
| Vaziv korisnika:                                                                                                    | Broj poreskog o                                       | bveznika:                                                                                         |                                               |       |   |               |   |
| FRIEDRICH WILHELM RAIFFEISEN                                                                                                    | Poreski period o                                      | od:                                                                                               |                                               |       |   |               |   |
| ZMAJA OD BOSNE BB. 38. SARAJEVO                                                                                                    | Poreski period a                                      | fo:                                                                                               |                                               |       |   |               |   |
| CENTAR, 06X XXX XXX                                                                                                    | Vrsta prihoda:                                        |                                                                                                   |                                               |       |   |               |   |
| Datum plaćanja:<br>15.09.2015                                                                                                    | Opština:<br>Poziv na broj:                            |                                                                                                   |                                               |       |   |               |   |
|                                                                                                    | Budžetska orga<br>Vrsta uplate:                       | nizacija:                                                                                         |                                               |       |   |               |   |

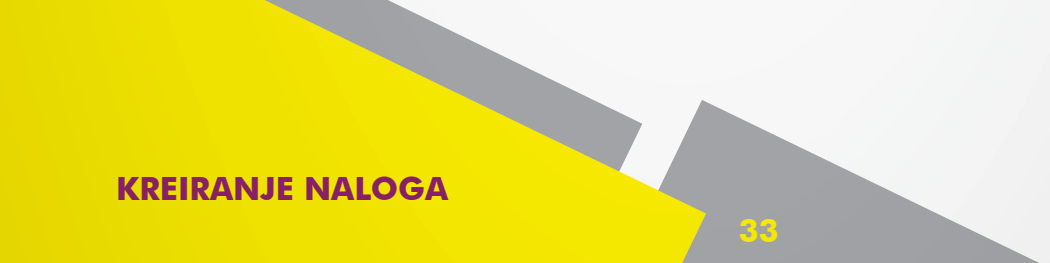

U formi "Arhiva naloga" imate prikaz svih Vaših naloga izvršenih kroz aplikaciju Internet bankarstvo.

| STRANA                                                                                                    |                                                                                                    |                                                                                      |                                                                                                    |                                                                                                    |                                                                                                    |                                                                                      |                                     |
|----------------------------------------------------------------------------------------------------|----------------------------------------------------------------------------------------------------|--------------------------------------------------------------------------------------|----------------------------------------------------------------------------------------------------|----------------------------------------------------------------------------------------------------|----------------------------------------------------------------------------------------------------|--------------------------------------------------------------------------------------|-------------------------------------|
|                                                                                                    | RAČUNI                                                                                                    | KREDITI                                                                              | STEDNJA                                                                                                    | PLAĆANJA                                                                                                    | FONDOVI                                                                                                    |                                                                                      |                                     |
|                                                                                                    |                                                                                                    |                                                                                      |                                                                                                    |                                                                                                    |                                                                                                    |                                                                                      |                                     |
| LAĆANJA UN                                                                                                    | NUTAR ZEMLJE                                                                                                    |                                                                                      |                                                                                                    |                                                                                                    | ?                                                                                                    | OBRASCI                                                                              | c                                   |
|                                                                                                    |                                                                                                    |                                                                                      |                                                                                                    | 1                                                                                                    | 2 3                                                                                                    | NAZIV OBRASCA                                                                        |                                     |
| platio je (ime, i<br>ERIEDRICH WILL                                                                                              | adresa, telefon):                                                                                                    |                                                                                      | 🗸 Vlastiti računi                                                                                                    |                                                                                                    |                                                                                                    |                                                                                      |                                     |
| 7MA1A OD BOSN                                                                                                    | E BB 38 SARAIEVO                                                                                                    | Račun na teret                                                                       | 1613000002496544                                                                                                    |                                                                                                    |                                                                                                    |                                                                                      |                                     |
| CENTAR, 06X XX                                                                                                    | x xxx                                                                                                    | Iznos na teret:                                                                      | 2                                                                                                    | 20.00 🖌 Fiksni izno                                                                                         | as Hitno                                                                                                    |                                                                                      |                                     |
| vrha plačanja                                                                                                    |                                                                                                    | Račun u korist:                                                                      | 09001167687                                                                                                    | BAM                                                                                                    |                                                                                                    |                                                                                      |                                     |
| PRENOS NOVCA                                                                                                    |                                                                                                    | Iznos u korist:                                                                      |                                                                                                    | Fiksni izno                                                                                                 | 20                                                                                                    |                                                                                      |                                     |
|                                                                                                    |                                                                                                    | Popunjava se                                                                         | samo u slučaju plaća                                                                                                    | anja zakonskih ob                                                                                           | aveza                                                                                                    |                                                                                      |                                     |
|                                                                                                    |                                                                                                    | Protect:                                                                             | ahuamilau                                                                                                    |                                                                                                    |                                                                                                    |                                                                                      |                                     |
| aziv korisnika:<br>FRIEDRICH W114                                                                                                | ELM RAIFFEISEN                                                                                                    | Poreski pariod                                                                       | odi                                                                                                    |                                                                                                    |                                                                                                    |                                                                                      |                                     |
| ZMAJA OD BOSN                                                                                                    | E BB, 38, SARAJEVO                                                                                                    | Poreski period                                                                       | do:                                                                                                    |                                                                                                    |                                                                                                    |                                                                                      |                                     |
| CENTAR, 06X XX                                                                                                    | x xxx                                                                                                    | Vrsta prihoda:                                                                       |                                                                                                    |                                                                                                    |                                                                                                    |                                                                                      |                                     |
| atum plačanja:                                                                                                    |                                                                                                    | Opŝtina:                                                                             |                                                                                                    |                                                                                                    |                                                                                                    |                                                                                      |                                     |
| 15.09.2015                                                                                                    |                                                                                                    | Poziv na broji                                                                       |                                                                                                    |                                                                                                    |                                                                                                    |                                                                                      |                                     |
|                                                                                                    |                                                                                                    | Budžetska orga                                                                       | anizacija:                                                                                                    |                                                                                                    |                                                                                                    |                                                                                      |                                     |
|                                                                                                    |                                                                                                    | Vrsta uplate:                                                                        |                                                                                                    |                                                                                                    |                                                                                                    |                                                                                      |                                     |
|                                                                                                    |                                                                                                    |                                                                                      |                                                                                                    |                                                                                                    |                                                                                                    |                                                                                      |                                     |
|                                                                                                    |                                                                                                    |                                                                                      |                                                                                                    |                                                                                                    |                                                                                                    | 7                                                                                    |                                     |
| ARHIVA NAI                                                                                                    | LOGA                                                                                                    |                                                                                      |                                                                                                    |                                                                                                    | C?                                                                                                    | PREGLED ODBIJENIH NALOO                                                              | sa C                                |
| ARHIVA NAI                                                                                                    | OGA                                                                                                    | Datum do: 25.0                                                                       | }.2015 Račun: 16130                                                                                                    | 000002496544                                                                                                | C?                                                                                                    | PREGLED ODBIJENIH NALOO                                                              | sa C                                |
| ARHIVA NAI<br>FILTER Datum<br>DATUM<br>UNOSA                                                                                     | OGA<br>od: 15.07.2015<br>REFERENCA                                                                                     | Datum do: 25.0<br>IZNOS                                                              | ).2015 Račun: 16130<br>NALOGOPRIMAC                                                                                                    | 000002496544<br>STATUS                                                                                      | C?                                                                                                    | PREGLED ODBIJENIH NALOO<br>FILTER<br>DATUM IZNOS SVRH                                |                                     |
| ARHIVA NAI<br>FILTER Datum<br>DATUM<br>UNOSA<br>28.01.2015                                                                       | OGA<br>0 dc: 15.07.2015<br>REFERENCA<br>3301140936                                                                     | Datum do: 25.0<br>12NOS<br>1.00 BAM                                                  | 9.2015 Račun: 16130<br>NALOGOPRIMAC<br>380076982-4<br>prvi red                                                                                                    | 000002496544<br>STATUS<br>Realizovan Pr                                                                     | C ?<br>Po xs<br>Detalat                                                                                             | PREGLED ODBIJENIH NALOO<br>FILTER<br>DATUM IZNOS SVRH<br>Ne postoje nalozi za zadate | GA C                                |
| ARHIVA NAI<br>DILLER Datum<br>DATUM<br>UNOSA<br>28.01.2015<br>28.01.2015                                                         | OGA<br>od: 15.07.2015<br>REFERENCA<br>3301140936<br>2301144907                                                         | Datum do: 25.0<br>IZNOS<br>1.00 BAM<br>1.00 BAM                                      | P.2015 Račun: 16130<br>NALOGOPRIMAC<br>190076982-4<br>prvi red<br>380076982-4<br>prvi red                                                                                  | 000002496544<br>STATUS<br>Realizovan PK<br>Realizovan PK                                                    | C ?<br>Pr Tra<br>DHOVE DETALIE<br>DHOVE DETALIE                                                                     | PREGLED ODBIJENIH NALOG<br>FILTER<br>DATUM IZNOS SVRH<br>Ne postoje nalozi za zadate | GA C<br>III III<br>A<br>e parametre |
| ARHIVA NAI<br>FILTER Datum<br>DATUM<br>UNOSA<br>28.01.2015<br>28.01.2015<br>27.01.2015                                           | OGA<br>od: 15.07.2015<br>REFERENCA<br>3301140936<br>3301144907<br>3301000425                                           | Datum do: 25.0<br>IZNOS<br>1.00 BAM<br>1.00 BAM<br>1.00 BAM                          | 9.2015 Račun: 1613(<br>NALOGOPRIMAC<br>380076982-4<br>prvi red<br>380076982-4<br>prvi red<br>380076982-4<br>prvi red                                                       | 000002496544<br>STATUS<br>Realizovan PK<br>Realizovan PK<br>Realizovan PK                                   | C ?<br>PO XXX<br>DHOVI DETALII<br>DHOVI DETALII<br>DHOVI DETALII                                                    | PREGLED ODBIJENIH NALOG<br>FILTER<br>DATUM IZNOS SVRH<br>Ne postoje nalozi za zadate | SA C<br>D III<br>A<br>e parametre   |
| ARHIVA NAI<br>PILTER Datum<br>DATUM<br>UNDSA<br>28.01.2015<br>27.01.2015<br>19.01.2015                                           | OGA<br>od: 15.07.2015<br>REFERENCA<br>3301140936<br>330114907<br>3301090425<br>3300625455                              | Datum do: 25.0<br>IZNOS<br>1.00 BAM<br>1.00 BAM<br>1.00 BAM                          | 9.2015 Račun: 16130<br>NALOGOPRIMAC<br>380075982-4<br>prvi red<br>380076982-4<br>prvi red<br>380076982-4<br>prvi red<br>380076982-4<br>prvi red                            | 000002496544<br>STATUS<br>Realizovan P<br>Realizovan P<br>Realizovan P<br>Realizovan P                      | C ?<br>PO XS<br>DETAL31<br>DETAL31<br>DETAL31<br>DETAL31<br>DETAL31<br>DETAL31                                      | PREGLED ODBIJENIH NALOG<br>FILTER<br>DATUM IZNOS SVRH<br>Ne postoje nalozi za zadate | GA C<br>D D<br>A<br>e parametre     |
| ARHIVA NAI<br>PILTER Datum<br>DATUM<br>UNDSA<br>28.01.2015<br>27.01.2015<br>19.01.2015<br>16.01.2015                             | OGA<br>od: 15.07.2015<br>REFERENCA<br>3301140936<br>330114907<br>3301090425<br>3300625455<br>3300652455<br>3300552867  | Datum do: 25.0<br>IZNOS<br>1.00 BAM<br>1.00 BAM<br>1.00 BAM<br>1.00 BAM              | 9.2015 Račun: 16130<br>NALOGOPRIMAC<br>380075982-4<br>prvi red<br>380075982-4<br>prvi red<br>380075982-4<br>prvi red<br>380075982-4<br>prvi red<br>380075982-4<br>prvi red | 000002496544<br>STATUS<br>Realizovan P<br>Realizovan P<br>Realizovan P<br>Realizovan P<br>Realizovan P      | C ?<br>FC XXX<br>FC XXX<br>DETAL31<br>DNOV2 DETAL31<br>DETAL31<br>DETAL31<br>DETAL33<br>DETAL33                     | PREGLED ODBIJENIH NALOG<br>FILTER<br>DATUM IZNOS SVRH<br>Ne postoje nalozi za zadate | GA C<br>Di C<br>M<br>e parametre    |
| ARHIVA NAI<br>PILTER Datum<br>DATUM<br>UNOSA<br>28.01.2015<br>28.01.2015<br>27.01.2015<br>19.01.2015<br>15.01.2015<br>15.01.2015 | OGA<br>od: 15.07.2015<br>REFERENCA<br>3301140936<br>3301244907<br>3301000425<br>3300625435<br>2300592867<br>3300564964 | Datum do: 25.00<br>IZNOS<br>1.00 BAM<br>1.00 BAM<br>1.00 BAM<br>1.00 BAM<br>1.00 BAM | 9.2015 Račun: 16130<br>NALOGOPRIMAC<br>380076982-4<br>prvi red<br>380076982-4<br>prvi red<br>380076982-4<br>prvi red<br>380076982-4<br>prvi red<br>380076982-4<br>prvi red | 000002496544<br>STATUS<br>Realizovan P4<br>Realizovan P4<br>Realizovan P4<br>Realizovan P4<br>Realizovan P4 | C ?<br>PC XXX<br>DNOVI DETALJI<br>DNOVI DETALJI<br>DNOVI DETALJI<br>DNOVI DETALJI<br>DNOVI DETALJI<br>DNOVI DETALJI | PREGLED ODBIJENIH NALOG<br>FILTER<br>DATUM IZNOS SVRH<br>Ne postoje nalozi za zadate | SA C<br>D<br>C<br>A<br>e parametre  |

Napomena: Ukoliko i dalje postoje određene nejasnoće prilikom kreiranja naloga za plaćanje, dodatna pojašnjenja možete pronaći na opciji "Help" klikom na "?".

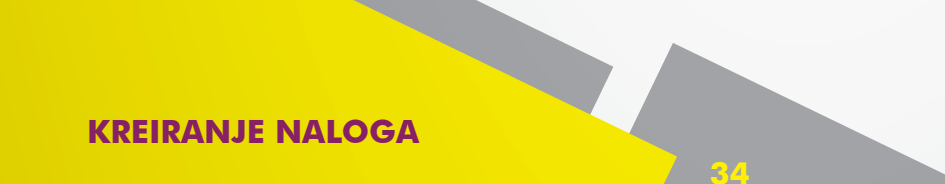

#### 6.2 Kreiranje INO naloga za plaćanje

 Odabirom opcije "INO nalog" u okviru forme plaćanja imate mogućnost kreiranja naloga za plaćanje u inostranstvo.

| ••             |           |                        |         | Odjava  | <b>O</b>              |            | VISA M  | Aagic  | Card               |                            |         |    |
|----------------|-----------|------------------------|---------|---------|-----------------------|------------|---------|--------|--------------------|----------------------------|---------|----|
| MOJA<br>STRANA |           |                        |         | ŠTEDNJA | PLAĆANJ               |            |         | ZAHTJI |                    |                            |         |    |
|                |           |                        |         |         | NA OG                 | INO NA     |         | ZORCI  | TRAJNI NALOZI      |                            |         |    |
| EBITNE KA      | RTICE     |                        |         |         |                       |            | C ?     | ×      | AVISTA RAČUN       | I                          | C ?     | ×  |
| ROJ RAČUNA     |           | VLASNIK                |         | STATUS  | RASPOLOŽ              | ίνο        |         |        | PARTIJA            | STANJE                     |         |    |
| 613000074965   | 14        | Friedrich Wilhelm Path | faican  | Aktivan | 100 504 69            | RAM        | DETAL   |        | 09001167687        | 19.990.553,83              | DETALJI |    |
| 515000024505   |           | rhearch whitem Kan     | reisen  | AKUVAN  | 100.004,00            | DAM.       | DETALI  |        | 130002531-7        | 4.440,00 BAM               | DETALJI | 1Ē |
|                |           |                        |         |         |                       |            |         |        | 190051307-6        | 0,00 AUD                   | DETALJI | 1  |
|                |           |                        |         |         |                       |            |         |        | ŠTEDNJA<br>PARTIJA | STANJE                     | C?      | ×  |
|                |           |                        |         |         |                       |            |         |        | 38000896021        | 15,000,00 BAM              | DETALJI |    |
|                |           |                        |         |         |                       |            |         |        | 81000140575        | 8.000,00 BAM               | DETALJI |    |
|                |           |                        |         |         |                       |            |         |        | 79000129119        | 2,000,00 EUR               | DETALJI |    |
| REDITNE K      | ARTICE    |                        |         |         |                       |            | C?      | ×      | KREDITI            |                            | C?      | ×  |
| BROJ K         | ARTICE    | VLASNIK                | STATUS  |         | RASPOLOŽIVO<br>STANJE | VAŽI DO    |         |        | PARTIJA            | IZNOS ODOBRENOG<br>KREDITA |         |    |
| ISA 4255XXX    | XXXXX0691 | Friedrich Wilhelm Rai  | Aktivna |         | 1,118,10 BAM          | 31.01.2018 | DETALJI |        | 280095652-2        | 13.000,00 BAM              | DETALJI | J  |
| 5542XXX        | XXXXX3519 | Friedrich Wilhelm Rai  | Aktivna |         | 658,42 BAM            | 31.01.2018 | DETALJI |        |                    |                            |         |    |
|                |           |                        |         |         |                       |            |         |        |                    |                            |         |    |

Napomena: Maksimalna plaćanja do 5.000,00 EUR mjesečno.

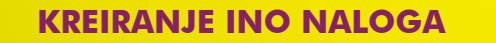

Polje "Uplatio je" se automatski popunjava sa Vašim podacima i ova polja ne možete izmijeniti.

|                                                                         | Odja                                      | va 🕘               | VI       | SA Magi  | ic Card           |                  |
|-------------------------------------------------------------------------|-------------------------------------------|--------------------|----------|----------|-------------------|------------------|
| STRANA                                                                  | KREDITI                                   | NJA 👉 PLAĆANJ      | A FONDOV | I 💥 ZAHT |                   | 1111             |
| NO PLAĆANJA                                                             |                                           |                    |          | ?        | OBRASCI ZA PLAĆAN | JE U INOSTRANSTV |
| Jplatio je (ime, adresa, grad, država):<br>FRIEDRICH WILHELM RAIFFEISEI | Ratun na teret:                           |                    | 1 2      | 3        | NAZIV OBRASCA     |                  |
| ZMAJA OD BOSNE BB, 38<br>SARAJEVO, CENTAR                               | SWIFT:<br>Iznis:<br>Šifra osnove plaćania | 894 - PLACANJE U   | BAM ¥    |          |                   |                  |
|                                                                         | Troškovi INO banke:<br>Datum valute:      | ✓ OUR SHA<br>T+0 ✓ |          |          |                   |                  |
| Nazīv korisnika:                                                        |                                           |                    |          |          |                   |                  |
| Datum plaćanja:<br>15.09.2015 🗰                                         |                                           |                    |          | DALJE    |                   |                  |

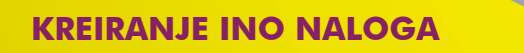

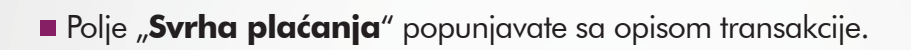

|                                                                                                    | KREDITI 🛄 Š                                             |                                                | PLAĆANJA           | FOND         |       | ZAHTJEVI 🔀 ALAT | I                       |
|----------------------------------------------------------------------------------------------------|---------------------------------------------------------|------------------------------------------------|--------------------|--------------|-------|-----------------|-------------------------|
| NO PLAĆANJA                                                                                                    |                                                         |                                                |                    | 1 2          | 3     | ? OBRASCI ZA    | PLAĆANJE U INOSTRANSTVO |
| Uplatio je (ime, adresa, grad, država):<br>FRIEDRICH WILHELM RAIFFEISEI<br>ZMAJA OD BOSNE BB, 38<br>SARAJEVO, CENTAR | Račun na teret:<br>Račun u korist:<br>SWIFT:<br>Iznos:  |                                                | В                  |              |       |                 |                         |
| Svrha plačanja<br>PRENOS NOVCA                                                                                       | Š fra osnove plaća<br>T oškovi INO ban<br>D tum valute: | anja: 894 - PLA<br><e: our<br="" ✔="">T+0</e:> | CANJE U INC<br>SHA | ). SA DEV. R | N.C 🔽 |                 |                         |
| Naziv korisnika:                                                                                                    |                                                         |                                                |                    |              |       |                 |                         |
| Datum plaćanja:                                                                                                    |                                                         |                                                |                    |              |       |                 |                         |

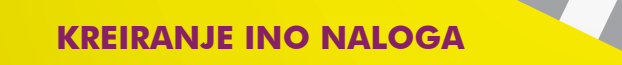

 Polje "Naziv korisnika" popunjavate sa informacijama o primaocu (ime i prezime, adresa i telefon).

| Promijeni<br>Jozinku Do<br>Friedrich V                                                                                                    | obrodošli,<br>Vilhelm Raiffeisen<br>Odja                                                                                 | va 🕑                     | ĕ                            | Magi<br>funka<br>VISA | <b>ja ko</b><br>ioni:<br>Magi | <b>oja stvarno</b><br>še!<br>c Card | Raiffeisen<br>BANK     |
|----------------------------------------------------------------------------------------------------|----------------------------------------------------------------------------------------------------|--------------------------|------------------------------|-----------------------|-------------------------------|-------------------------------------|------------------------|
| MOJA<br>STRANA 25 RAČUNI 5                                                                                                    | KREDITI ŠTEDI                                                                                                    | AUA 🔂 P                  | LAĆANJA 🗃                    | FONDOVI               | сант<br>?                     | OBRASCI ZA PLAC                     | ČANJE U INOSTRANSTVO Č |
| Jplatio je (ime, adresa, grad, država):<br>FRIEDRICH WILHELM RAIFFEISEI<br>ZMAJA OD BOSNE BB, 38<br>SARAJEVO, CENTAR<br>Svrha plaćanja<br>PRENOS NOVCA | Račun na teret:<br>Račun u korist:<br>SWIFT:<br>Iznos:<br>Šifra osnove plaćanja:<br>Troškovi INO banke:<br>Datum valute: | 894 - PLAC<br>OUR<br>T+0 | BAM<br>ANJE U INO. SA<br>SHA | Z 3                   |                               |                                     |                        |
| Vaziv korisnika:<br>IME I PREZIME<br>ADRESA<br>BROJ TELEFONA<br>Datum plačanja:<br>15.09,2015                                                          |                                                                                                    |                          |                              | DALJE                 | Ĩ.                            |                                     |                        |

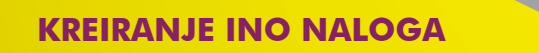

U polju "**Račun na teret**" iz padajuće liste birate račun sa kojeg vršite plaćanje.

| Promijeni                                                                                                    | Ibrodošli,                                                |
|----------------------------------------------------------------------------------------------------|-----------------------------------------------------------|
| Jozinku Dr                                                                                                    | /ilhelm Raiffeisen                                        |
| Friedrich V                                                                                                    | Odjava                                                    |
| MOJA                                                                                                    | KREDITI 🔃 ŠTEDNJA 🚱 PLAĆANJA 🔐 FONDOVI 💱 ZAHTJEVI 🕺 ALATI |
| STRANA E RAČUNI S                                                                                                    | ? OBRASCI ZA PLAĆANJE U INOSTRANSTVO                      |
| Uplatio je (ime, adresa, grad, država):<br>FRIEDRICH WILHELM RAIFFEISĘ<br>ZMAJA OD BOSNE BB, 38<br>SARAJEVO, CENTAR<br>Svrha plaćanja<br>PRENOS NOVCA | Račun na teret: 1613000002496544                          |
| Naziv korisnika:<br>IME I PREZIME<br>ADRESA<br>BROJ TELEFONA<br>Datum plaćanja:<br>15.09.2015                                                         | DALJE                                                     |

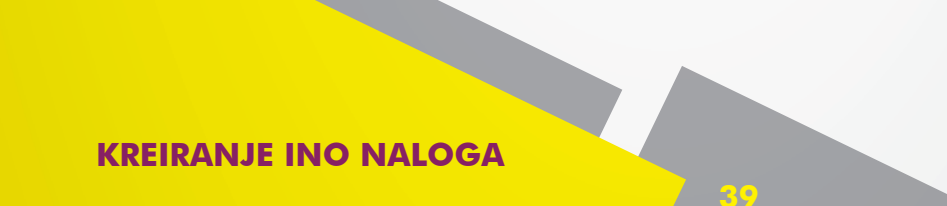

U polje "Račun u korist" unosite IBAN; u polje "SWIFT" unosite SWIFT/BIC kod Banke primaoca, a u polje "Iznos" unosite iznos plaćanja u stranoj valuti.

| Friedrich V                                                                                                    | obrodošli,<br>Wilhelm Raiffeisen<br>Odjava 🕖                                                                                                    | Magija I<br>funkcior<br>VISA Ma                                        | <b>coja stvarno</b><br>niše!<br>gic Card | aiffeisen<br>ANK |
|----------------------------------------------------------------------------------------------------|----------------------------------------------------------------------------------------------------|------------------------------------------------------------------------|------------------------------------------|------------------|
| NO PLAĆANJA                                                                                                    | KREDITI 🤬 ŠTEDNJA 🥳                                                                                                    | PLAČANJA 🗃 FONDOVI 🧊 ZA                                                | OBRASCI ZA PLAĆANJE U INOS               | TRANSTVO?<br>C   |
| Uplatio je (ime, adresa, grad, država):<br>FRIEDRICH WILHELM RAIFFEISH<br>ZMAJA OD BOSNE BB, 38<br>SARAJEVO, CENTAR<br>Svrha plaćanja<br>PRENOS NOVCA | Račun na teret:       1613000002496         Račun u korist:       BA1613586875         SWIFT:       69785632         Iznos:       Sifra osnove plaćanja:         Šifra osnove plaćanja:       894 - PLA         Troškovi INO banke:       ✓ OUR         Datum valute:       T+0 | 1 2 3<br>544 V<br>44126<br>100,00 EUR V<br>CANJE U INO. SA DEV. RN.4 V |                                          |                  |
| Naziv korisnika:<br>IME I PREZIME<br>ADRESA<br>BROJ TELEFONA<br>Datum plačanja:<br>22.09.2015                                                         |                                                                                                    | DALJE                                                                  |                                          |                  |

**KREIRANJE INO NALOGA** 

Za polje "Troškovi INO banke" birate između OUR (Vi plaćate troškove prenosa) i SHA (troškovi prenosa su podijeljeni).

| Promijeni<br>Jozinku Do<br>Friedrich V                                 | obrodošli,<br>Vilhelm Raiffei:              | sen<br>Odjava               |                           | M<br>fu<br>VI | <b>agija k<br/>nkcion</b><br>SA Maç | <b>toja stvarno<br/>iiše!</b><br>gic Card | Raiffeisen<br>BANK      |
|------------------------------------------------------------------------|---------------------------------------------|-----------------------------|---------------------------|---------------|-------------------------------------|-------------------------------------------|-------------------------|
| MOJA E RAČUNI                                                          | KREDITI                                     | ŠTEDNJA                     | PLAĆANJA                  | FONDOV        |                                     | HTJEVI 🔀 ALATI                            |                         |
|                                                                        |                                             |                             |                           |               |                                     |                                           |                         |
| INO PLAĆANJA                                                           |                                             |                             |                           |               | ?                                   | OBRASCI ZA P                              | LAĆANJE U INOSTRANSTVO? |
|                                                                        |                                             |                             | 1                         | 2             | 3                                   | NAZIV OBRASCA                             | C                       |
| Uplatio je (ime, adresa, grad, država):<br>FRIEDRICH WILHELM RAIFFEISE | Račun na teret:<br>Račun u korist:          | 161300000249<br>BA161358687 | 96544 <b>V</b><br>7544126 |               |                                     |                                           |                         |
| ZMAJA OD BOSNE BB, 38                                                  | SWIFT                                       | 60785632                    |                           |               |                                     |                                           |                         |
| SARAJEVO, CENTAR                                                       | Iznos:                                      | 09705032                    | 100,00 BAM                | ~             |                                     |                                           |                         |
| Syrha plaćanja                                                         | Šifra osnove pla                            | ićanja: 894 - PL            | ACANJE U INO. SA          | A DEV. RN.    | . 🗸                                 |                                           |                         |
| PRENOS NOVCA                                                           | Troškovi INO ba<br><del>Datum valute:</del> | nke: VOUR                   | SHA                       |               |                                     |                                           |                         |
| Naziv korisnika:                                                       |                                             |                             |                           |               |                                     |                                           |                         |
| IME I PREZIME                                                          |                                             |                             |                           |               |                                     |                                           |                         |
| ADRESA                                                                 |                                             |                             |                           |               |                                     |                                           |                         |
| BROJ TELEFONA                                                          |                                             |                             |                           |               |                                     |                                           |                         |
| Datum plaćanja:<br>15.09.2015                                          |                                             |                             |                           |               |                                     |                                           |                         |
|                                                                        |                                             |                             |                           | 1             | DALJE                               |                                           |                         |

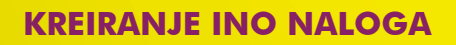

Klikom na "Dalje" otvara se drugi korak gdje još jednom možete provjeriti podatke koje ste unijeli.

| Promijeni<br>Jozinku Do<br>Friedrich V                                                                                                    | obrodošli,<br>Vilhelm Raiffeise                                                                                          | n<br>Ddjava 🔥                                                                |                                                                 |                | a <b>gija k</b><br>nkcion<br>SA Mag | <b>toja stvarno<br/>iše!</b><br>gic Card | Raiffeisen<br>BANK           |
|----------------------------------------------------------------------------------------------------|----------------------------------------------------------------------------------------------------|------------------------------------------------------------------------------|-----------------------------------------------------------------|----------------|-------------------------------------|------------------------------------------|------------------------------|
| MOJA<br>STRANA EF RAČUNI ES                                                                                                    | KREDITI 👥 Š                                                                                                    |                                                                              | PLAĆANJA 🗃                                                      | FONDOVI        | 2AI<br>?                            | OBRASCI ZA PI                            | AČANJE U INOSTRANSTVO ?<br>C |
| Uplatio je (ime, adresa, grad, država):<br>FRIEDRICH WILHELM RAIFFEISE<br>ZMAJA OD BOSNE BB, 38<br>SARAJEVO, CENTAR<br>Svrha plaćanja<br>PRENOS NOVCA | Račun na teret: 1<br>Račun u korist: 1<br>SWIFT: 4<br>Iznos:<br>Šifra osnove plaća<br>Troškovi INO bani<br>Datum valute: | 6130000249<br>3A161358687<br>59785632<br>anja: 894 - PLA<br>ke: ✓ OUR<br>T+0 | 55544 V<br>5544126<br>100,00 BAM<br>CANJE U INO. SA<br>SHA<br>V | ✓<br>DEV. RN.( | <u>×</u>                            |                                          |                              |
| Naziv korisnika:<br>IME I PREZIME<br>ADRESA<br>BROJ TELEFONA<br>Datum plaćanja:<br>15.09.2015                                                         |                                                                                                    |                                                                              | (                                                               |                | ALJE                                |                                          |                              |

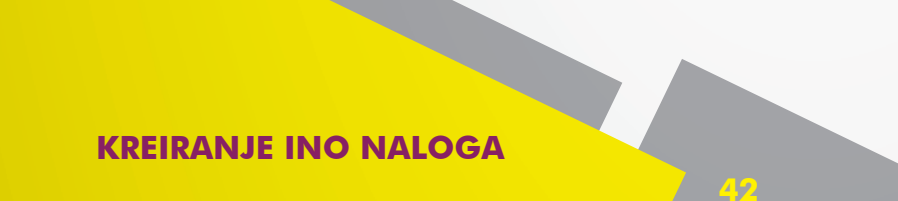

Ukoliko želite izmijeniti neki od podataka, isto možete izvršiti odabirom opcije "Nazad".

| Promijeni<br>Jozinku Do<br>Friedrich V                                  | obrodošli,<br>Vilhelm Raiffeis | en<br>Odjava ტ |              |               | <b>Magij<br/>funkc</b><br>VISA / | j <b>a k</b><br>ioni<br>Mag | <b>oja stvarno<br/>še!</b><br>ic Card | Raiffeisen<br>BANK   |
|-------------------------------------------------------------------------|--------------------------------|----------------|--------------|---------------|----------------------------------|-----------------------------|---------------------------------------|----------------------|
| STRANA 🔚 RAČUNI 💕                                                       | KREDITI                        | ŠTEDNJA        | PLAĆANJA     | FON           |                                  | ZAH                         | TJEVI 🔀 ALATI                         |                      |
|                                                                         |                                |                |              |               |                                  |                             |                                       |                      |
| INO PLAĆANJA                                                            |                                |                |              |               |                                  | ?                           | OBRASCI ZA PLAĆ                       | ANJE U INOSTRANSTVO? |
|                                                                         |                                |                |              | 1 2           | 2 3                              |                             | NAZIV OBRASCA                         | C                    |
| Uplatio je (ime, adresa, grad, država):<br>FRIEDRICH WILHELM RAIFFEISEI | Račun na teret:                | 1613000002     | 496544       |               |                                  |                             |                                       |                      |
| ZMAJA OD BOSNE BB, 38                                                   | culter.                        | BA10155600     | 7344120      |               |                                  |                             |                                       |                      |
| SARAJEVO, CENTAR                                                        | SWIFT:                         | 09785032       | 100.00       | RAM           |                                  |                             |                                       |                      |
|                                                                         | 121105.                        |                | 100,00       | DAM           |                                  |                             |                                       |                      |
| Svrha plaćanja                                                          | Sifra osnove pla               | ćanja: 894 - P | LACANJE U II | NO. SA DEV. I | RN.GRA                           |                             |                                       |                      |
| PRENOS NOVCA                                                            | Troškovi INO ba                | nke: 🗸 OUR     | SHA          |               |                                  |                             |                                       |                      |
|                                                                         | Datum valute:                  | T+0            |              |               |                                  |                             |                                       |                      |
|                                                                         |                                |                |              |               |                                  |                             |                                       |                      |
|                                                                         |                                |                |              |               |                                  |                             |                                       |                      |
| IME I DREZIME                                                           |                                |                |              |               |                                  |                             |                                       |                      |
| ADRESA                                                                  |                                |                |              |               |                                  |                             |                                       |                      |
| BROJ TELEFONA                                                           |                                |                |              |               |                                  |                             |                                       |                      |
| Datum plaćanja:<br>15.09.2015                                           |                                |                |              |               |                                  |                             |                                       |                      |
|                                                                         |                                |                |              | NAZAD POŠ     | ALJI NALOG                       |                             |                                       |                      |
|                                                                         |                                |                |              |               |                                  |                             |                                       |                      |
|                                                                         |                                |                |              |               |                                  | _                           |                                       |                      |

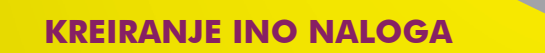

Autorizaciju i slanje naloga na realizaciju možete izvršiti odabirom opcije "Pošalji nalog".

| Promijeni<br>Jozinku Do<br>Friedrich V                                                                                                    | obrodošli,<br>Vilhelm Raiffeis                                                                                 | ien<br>Odjava                             | • 🕑                                                              | Č                                             |       | Ma<br>fui<br>VIS | agij<br>nkci<br>SA N | a ka<br>oni:<br>Nagi | oja stvarno<br>iše!<br>ic Card                   | en         |
|----------------------------------------------------------------------------------------------------|----------------------------------------------------------------------------------------------------|-------------------------------------------|------------------------------------------------------------------|-----------------------------------------------|-------|------------------|----------------------|----------------------|--------------------------------------------------|------------|
| MOJA<br>STRANA 💽 RAČUNI 💕                                                                                                    | KREDITI                                                                                                    | ŠTEDNJ                                    | IA 😰                                                             | PLAĆANJA                                      |       | FONDOVI          | V                    | ZAHT                 | TJEVI 🔀 ALATI<br>OBRASCI ZA PLAĆANJE U INOSTRANS | στνο?<br>C |
| Uplatio je (ime, adresa, grad, država):<br>FRIEDRICH WILHELM RAIFFEISE<br>ZMAJA OD BOSNE BB, 38<br>SARAJEVO, CENTAR<br>Svrha plaćanja<br>PRENOS NOVCA | Račun na teret:<br>Račun u korist:<br>SWIFT:<br>Iznos:<br>Šifra osnove pla<br>Troškovi INO ba<br>Datum valute: | 16130<br>BA161<br>69785<br>ćanja:<br>nke: | 00000249<br>13586875<br>5632<br>894 - PLA<br><b>v</b> OUR<br>T+0 | 6544<br>544126<br>100,00<br>CANJE U IN<br>SHA | BAM   | EV. RN.G         | 3                    |                      |                                                  |            |
| Naziv korisnika:<br>IME I PREZIME<br>ADRESA<br>BROJ TELEFONA<br>Datum plaćanja:<br>15.09.2015                                                         |                                                                                                    |                                           |                                                                  |                                               | NAZAL | POŠALJI P        | IALOG                |                      |                                                  |            |

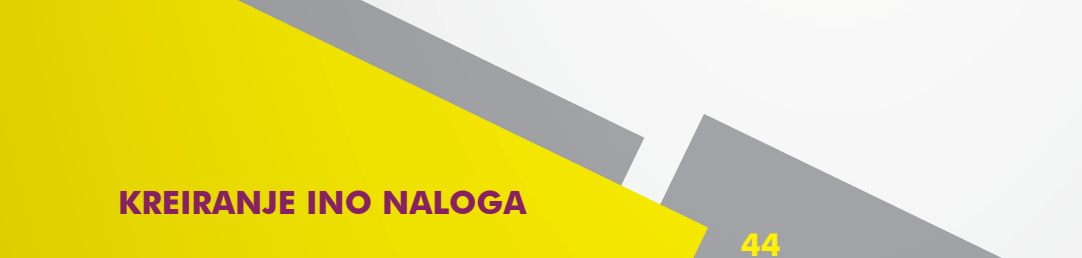

 Nakon slanja naloga na realizaciju, isti možete sačuvati kao obrazac odabirom opcije "Pohrani kao obrazac".

| Friedrich V                                                                                                    | obrodošli,<br>Vilhelm Raiffeis                                                                                 | ien<br>Odjav                   | ra 🔥                                                      | ĺ                                             |     |          | nkci<br>SA N | a k<br>ioni<br>Aag | oja stvarno<br>še!<br>ic Card      |
|----------------------------------------------------------------------------------------------------|----------------------------------------------------------------------------------------------------|--------------------------------|-----------------------------------------------------------|-----------------------------------------------|-----|----------|--------------|--------------------|------------------------------------|
| NO PLAĆANJA                                                                                                    | KREDITI                                                                                                    | ŠTEDN                          | DA 😨                                                      | PLAĆANJA                                      | 2   | FONDOVI  | V            | 2АН <sup>.</sup>   | OBRASCI ZA PLAĈANJE U INOSTRANSTVO |
| Uplatio je (ime, adresa, grad, država):<br>FRIEDRICH WILHELM RAIFFEISE<br>ZMAJA OD BOSNE BB, 38<br>SARAJEVO, CENTAR<br>Svrha plaćanja<br>PRENOS NOVCA | Račun na teret:<br>Račun u korist:<br>SWIFT:<br>Iznos:<br>Šifra osnove pla<br>Troškovi INO ba<br>Datum valute: | 1613<br>BA16<br>6978<br>canja: | 00000249<br>13586875<br>5632<br>894 - PLA<br>✓ OUR<br>T+0 | 6544<br>144126<br>100,00<br>CANJE U IN<br>SHA | BAM | EV. RN.G | RA           |                    |                                    |
| Naziv korisnika:<br>IME I PREZIME<br>ADRESA<br>BROJ TELEFONA<br>Datum plačanja:<br>15.09.2015                                                         |                                                                                                    |                                |                                                           |                                               |     |          |              |                    |                                    |

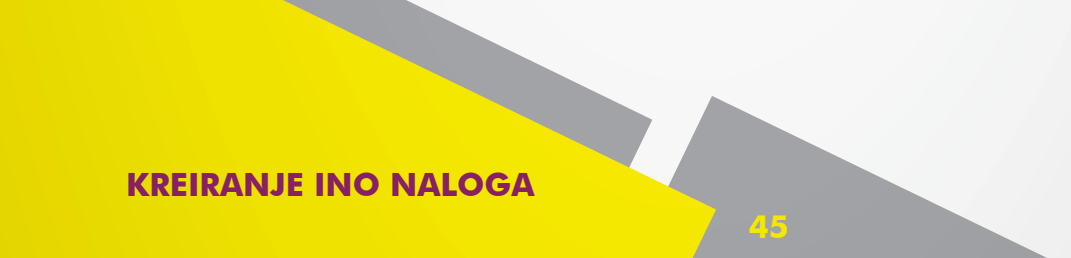

U formi "Arhiva naloga" dat je prikaz svih Vaših naloga izvršenih kroz aplikaciju Internet bankarstvo.

| ~                                                                                                    | lozinku D<br>Friedrich V                                                                                                    | obrodošli,<br>Wilhelm Ra                                                                                                    | iffeisen<br>Odjav                                                                                                    | • 🕑                                                      | Č                                                                                                    |                                                                         | <b>Magija</b><br>funkcio<br>VISA Ma                 | <b>koja stvar</b><br>niše!<br>agic Card | no                                                | Raiffeisen<br>BANK                  |
|----------------------------------------------------------------------------------------------------|----------------------------------------------------------------------------------------------------|----------------------------------------------------------------------------------------------------|----------------------------------------------------------------------------------------------------|----------------------------------------------------------|----------------------------------------------------------------------------------------------------|-------------------------------------------------------------------------|-----------------------------------------------------|-----------------------------------------|---------------------------------------------------|-------------------------------------|
| MOJA                                                                                                    |                                                                                                    | KREDITI                                                                                                    | STEDN                                                                                                    | JA - 6                                                   | PLAČANJA                                                                                               | FOND                                                                    |                                                     | AHTJEVI 🔀 AL                            | ATI                                               |                                     |
|                                                                                                    | de la companya de la companya de la companya de la companya de la companya de la companya de la companya de la               |                                                                                                    |                                                                                                    |                                                          |                                                                                                    |                                                                         |                                                     |                                         |                                                   | 1.1.1.1                             |
| NO PLAĆAN                                                                                                    | A                                                                                                    |                                                                                                    |                                                                                                    |                                                          |                                                                                                    |                                                                         |                                                     | OBRASCI                                 | ZA PLAĆANJE                                       | U INOSTRANSTV                       |
|                                                                                                    |                                                                                                    |                                                                                                    |                                                                                                    |                                                          |                                                                                                    | 1 2                                                                     | 3                                                   | NAZIV OBRA                              | SCA                                               |                                     |
| Jplatio je (ime,<br>FRIEDRICH<br>ZMAJA OD E<br>SARAJEVO,<br>Svrha plaćanja<br>PRENOS NO<br>Jaziv korisnika<br>IME I PREZI<br>ADRESA<br>BROJ TELEF(<br>Datum plaćanja<br>15.09.2015 | adresa, grad, država):<br>WILHELM RAIFFEISE<br>IOSNE BB, 38<br>CENTAR<br>VCA<br>:<br>ME<br>DNA                               | Račun na t<br>Račun u ko<br>SWIFT:<br>Iznos:<br>Šifra osnov<br>Troškovi Ił<br>Datum valu                                         | eret: 1613<br>BA16<br>6978<br>Pre plačanja:<br>IO banke:<br>IO banke:                                                                                             | 00000249<br>1358687<br>5632<br>894 - PLA<br>V OUR<br>T+0 | 96544<br>544126<br>100,00<br>KCANJE U IN<br>SHA                                                        | BAM<br>IO. SA DEV. R                                                    | IN.GRA                                              |                                         |                                                   |                                     |
|                                                                                                    |                                                                                                    |                                                                                                    |                                                                                                    |                                                          |                                                                                                    |                                                                         |                                                     |                                         |                                                   |                                     |
|                                                                                                    |                                                                                                    |                                                                                                    | 1                                                                                                    | POHRANI                                                  | KAO OBRAZ                                                                                              | AC NOVO                                                                 | PLAČANJE                                            |                                         |                                                   |                                     |
| RHIVA NALO                                                                                                    | DGA                                                                                                    |                                                                                                    |                                                                                                    | POHRANI                                                  | KAO OBRAZ                                                                                              | AC NOVO I                                                               | C?                                                  | PREGLED                                 | DDBIJENIH NA                                      | LLOGA C                             |
| HIVA NALO                                                                                                    | DGA<br>od: 15.07.2015 Datum                                                                                                  | do: 25.09.2                                                                                                    | 015 Račun                                                                                                    | POHRANI<br>: 161300                                      | KAO OBRAZ<br>000249654                                                                                 | ас <u>)</u> ночо р<br>14                                                | PLAČANJE<br>C ?                                     | PREGLED (<br>FILTER                     | DDBIJENIH NA                                      |                                     |
| HIVA NALO                                                                                                    | DG <b>A</b><br>od: 15.07.2015 Datum<br>REFERENCA<br>3301140936                                                               | do: 25.09.2<br>IZNOS N/                                                                                                    | 015 Račun<br>ALOGOPRIMA<br>0076982-4                                                                                                    | POHRANE<br>: 1613000                                     | KAO OBRAZ<br>000249654<br>STATUS<br>Realization                                                        | (ΑC ΝΟΨΟ )                                                              | C ?                                                 | PREGLED (<br>FILTER<br>DATUM<br>Ne post | DDBIJENIH NA<br>IZNOS                             | NLOGA C                             |
| HIVA NALO                                                                                                    | DGA<br>od: 15.07.2015 Datum<br>REFERENCA<br>3301140936<br>3301144957                                                         | do: 25.09.2<br>IZNOS N/<br>1.00 BAN 38<br>pr<br>1.00 BAN 38                                                                      | 015 Račun<br>0076982-4<br>vi red<br>0076982-4                                                                                                    | POHRANI<br>: 1613000                                     | KAO OBRAZ<br>000249654<br>STATUS<br>Realizovan                                                         | AC NOVO /                                                               | DETALJE                                             | PREGLED (<br>FILTER<br>DATUM<br>Ne post | DDBIJENIH NA<br>IZNOS<br>oje nalozi za za         | SVRHA<br>Badate parametre           |
| TER Datum<br>Datum<br>UNOSA<br>8.01.2015<br>8.01.2015                                                                                                    | DGA<br>od: 15.07.2015 Datum<br>REFERENCA<br>3301140936<br>3301144907<br>3301060425                                           | do: 25.09.2<br>IZNOS N/<br>1.00 BAM 38<br>pr<br>1.00 BAM 38<br>pr                                                                | 015 Račun<br>ALOGOPRIMA<br>0076962-4<br>vi red<br>0076962-4<br>vi red<br>0075692-4                                                                                | POHRANI<br>: 161300(<br>c                                | KAO OBRAZ<br>000249654<br>STATUS<br>Realizovan<br>Realizovan                                           | AC NOVO (<br>44<br>PONOVI<br>PONOVI                                     | DETALJI<br>DETALJI                                  | PREGLED (<br>FILTER<br>DATUM<br>Ne post | D <b>DBIJENIH NA</b><br>IZNOS<br>oje nalozi za za | SVRHA<br>Idate parametre            |
| HIVA NALO                                                                                                    | DGA<br>od: 15.07.2015 Datum<br>REFERENCA<br>3301140936<br>3301144957<br>3301080425                                           | do: 25.09.2<br>IZNOS NJ<br>1.00 BAM 38<br>P<br>1.00 BAM 38<br>P<br>1.00 BAM 38<br>P                                              | 015 Račun<br>ALOGOPRIMA<br>0076962-4<br>vi red<br>0076962-4<br>vi red<br>0076962-4<br>vi red<br>0076962-4                                                         | POHRANI<br>: 1613000                                     | KAO OBRAZ<br>000249654<br>STATUS<br>Realizovan<br>Realizovan<br>Realizovan                             | 44<br>PONOVI<br>PONOVI<br>PONOVI                                        | DETALJI<br>DETALJI                                  | PREGLED (<br>FILTER<br>DATUM<br>Ne post | D <b>DBIJENIH NA</b><br>IZNOS<br>oje nalozi za za | SVRHA<br>sdate parametre            |
| RHIVA NALO<br>ITER Datum<br>Datum<br>08.01.2015<br>8.01.2015<br>7.01.2015<br>9.01.2015                                                                                             | DGA<br>od: 15.07.2015 Datum<br>REFERENCA<br>3301140936<br>3301144907<br>3301080425<br>3300625455                             | do: 25.09.2<br>IZNOS NJ<br>1.00 BAM 38<br>pr<br>1.00 BAM 38<br>pr<br>1.00 BAM 38<br>pr                                           | 015 Račun<br><b>LIGGOPIHA</b><br>0076982-4<br>vi red<br>0076982-4<br>vi red<br>007692-4<br>vi red<br>007692-4<br>vi red                                           | POHRANI<br>: 1613000                                     | KAO OBRAZ<br>000249654<br>STATUS<br>Realizovan<br>Realizovan<br>Realizovan                             | 4<br>PONOVI<br>PONOVI<br>PONOVI<br>PONOVI                               | DETALJI<br>DETALJI<br>DETALJI                       | PREGLED (<br>FILTER<br>DATUM<br>Ne post | D <b>DBIJENIH N/</b><br>IZNOS<br>oje nalozi za za | NLOGA C                             |
| RHIVA NALO<br>Datum<br>Datum<br>28.01.2015<br>28.01.2015<br>27.01.2015<br>19.01.2015<br>16.01.2015                                                                                 | DGA<br>od: 15.07.2015 Datum<br>REFERENCA<br>3301144907<br>3301080425<br>3300625455<br>3300592867<br>2300552867               | do: 25.09.2<br>IZNOS N/<br>1.00 BAM 38<br>pr<br>1.00 BAM 38<br>pr<br>1.00 BAM 38<br>pr<br>1.00 BAM 38<br>pr                      | 015 Račun<br>ALOGOPRIMA<br>0076962-4<br>vi red<br>0076962-4<br>vi red<br>0076962-4<br>vi red<br>0076962-4<br>vi red<br>0076962-4<br>vi red                        | POHRANI<br>: 161300(<br>.c                               | KAO OBRAZ<br>000249654<br>STATUS<br>Realizovan<br>Realizovan<br>Realizovan<br>Realizovan<br>Realizovan | 4<br>PONOVI<br>PONOVI<br>PONOVI<br>PONOVI<br>PONOVI<br>PONOVI<br>PONOVI | DETALJI<br>DETALJI<br>DETALJI<br>DETALJI            | PREGLED (<br>FILTER<br>DATUM<br>Ne post | D <b>DBIJENIH NA</b><br>IZNOS<br>oje nalozi za za | ALOGA C<br>SVRHA<br>adate parametre |
| RHIVA NALO<br>Datum<br>Datum<br>28.01.2015<br>28.01.2015<br>27.01.2015<br>19.01.2015<br>19.01.2015<br>15.01.2015                                                                   | DGA<br>od: 15.07.2015 Datum<br>REFERENCA<br>3301140936<br>3301144907<br>3301080425<br>3300525455<br>3300552867<br>3300564964 | do: 25.09.2<br>IZNOS N/<br>1.00 BAM 38<br>pr<br>1.00 BAM 38<br>pr<br>1.00 BAM 38<br>pr<br>1.00 BAM 38<br>pr                      | 015 Račun<br>ALOGOPRIMA<br>0076982-4<br>vi red<br>0076982-4<br>vi red<br>0076982-4<br>vi red<br>0076982-4<br>vi red<br>0076982-4<br>vi red                        | POHRANI<br>: 1613000                                     | KAO OBRAZ<br>000249654<br>STATUS<br>Realizovan<br>Realizovan<br>Realizovan<br>Realizovan               | 44<br>PONOVI<br>PONOVI<br>PONOVI<br>PONOVI<br>PONOVI<br>PONOVI          | DETALJI<br>DETALJI<br>DETALJI<br>DETALJI<br>DETALJI | PREGLED (<br>FILTER<br>DATUM<br>Ne post | DDBIJENIH NA<br>IZNOS<br>oje nalozi za za         | NLOGA C                             |
| RHIVA NALO<br>UNOSA<br>B.01.2015<br>18.01.2015<br>19.01.2015<br>19.01.2015<br>15.01.2015<br>15.01.2015                                                                             | DGA<br>od: 15.07.2015 Datum<br>REFERENCA<br>3301140936<br>3301144907<br>3301080425<br>33005425<br>3300554964<br>3300554964   | do: 25.09.2<br>IZNOS NJ<br>1.00 BAM 38<br>97<br>1.00 BAM 38<br>97<br>1.00 BAM 38<br>97<br>1.00 BAM 38<br>97<br>1.00 BAM 38<br>97 | 015 Račun<br>ALOCOPRIMA<br>0076902-4<br>vi red<br>0076902-4<br>vi red<br>0076902-4<br>vi red<br>0076902-4<br>vi red<br>0076902-4<br>vi red<br>0076902-4<br>vi red | POHRAN1<br>: 1613000<br>.c                               | KAO OBRAZ<br>000249654<br>STATUS<br>Realizovan<br>Realizovan<br>Realizovan<br>Realizovan               | 44<br>PONOVI<br>PONOVI<br>PONOVI<br>PONOVI<br>PONOVI<br>PONOVI          | DETALJI<br>DETALJI<br>DETALJI<br>DETALJI            | PREGLED (<br>FILTER<br>DATUM<br>Ne post | D <b>DBIJENIH NA</b><br>IZNOS<br>oje nalozi za za | NLOGA C                             |

\* Ukoliko želite izvršiti plaćanje u nekoj od stranih valuta, potrebno je da u toj valuti imate dovoljno sredstava za izvršenje ukupnog iznosa plaćanja (iznos uplate + troškovi slanja novca u INO + troškovi stranih banaka).

**Primjer**: Ukoliko želite izvršiti plaćanje u određenoj valuti (naprimjer EUR), potrebno je da plaćanje vršite sa Vašeg EUR računa. U slučaju da nemate dovoljno raspoloživih sredstava na stanju, potrebno je prvo izvršiti konverziju valute, te nakon toga popuniti nalog za INO plaćanja.

**Napomena**: Ukoliko i dalje postoje određene nejasnoće prilikom kreiranja naloga za plaćanje, dodatna pojašnjenja možete pronaći na opciji "Help" klikom na "**?**".

#### 7. Specifična plaćanja

U cilju smanjenja mogućih reklamacija za uplate troškova za korištenje usluga, kao i smanjenja broja odbijenih naloga korištenjem servisa RBBHnet, dogovoren je način unosa podataka između Banke i klijenata Elektroprivreda HZ HB, HT Eronet mobilnih usluga i HT doo Mostar. U nastavku su detaljna uputstva za plaćanje u korist gore navedenih klijenata.

#### 7.1 Uputstvo za plaćanje naloga u korist HT Eronet mobilnih usluga

Prilikom plaćanja Vaših troškova računa za korištenje Eronet mobilnih usluga u korist transakcijskog računa klijenta HT Eronet broj: 1610200023801085, molimo Vas da vršite unos podataka u nalog za plaćanje na sljedeći način:

- a. Prilikom unosa podataka sa tipske uplatnice HT-a koju ste dobili uz račun za korištenje Eronet mobilnih usluga, potrebno je:
- U prvi red "Svrhe plaćanja" unijeti oznaku 10 i u nastavku unijeti podatak koji se nalazi u polju "Poziv na broj odobrenja" sa računa za korištenje Eronet mobilnih usluga, a sadrži 12 cifara. Podatak se unosi u cijelosti bez praznih polja, kako slijedi (primjer: 10070203039899).

**Napomena**: Ukoliko prilikom ispravnog unosa oznake "10" i originalnog podatka: "Poziv na broj odobrenja" aplikacija javlja grešku "Neispravan poziv na broj" u polju "Svrha", znači da je račun izdat sa neispravnim brojem "Poziv na broj odobrenja", pa u tom slučaju podatak unosite na sljedeći način (primjer: 20070203039899).

- b. Ukoliko ne posjedujete tipsku uplatnicu HT-a koju ste dobili uz račun ili želite da platite više računa jednim platnim nalogom ili plaćate neku drugu vrstu usluge ovoj firmi, potrebno je:
- U prvi red "Svrhe plaćanja" unijeti oznaku 20 i u nastavku unijeti potreban tekst svrhe doznake koji je klijent naveo na nalogu (primjer: 20 063 123 456 za 05 2006).

**SPECIFIČNA PLAĆANJA** 

#### 7.2 Uputstvo za plaćanje naloga u korist HT DOO Mostar

Prilikom plaćanja Vaših troškova računa u korist HT DOO Mostar transakcijskih računa broj 1610200023800891 i 3381402200278065, molimo Vas da vršite unos podataka u nalog za plaćanje na sljedeći način:

- a. Prilikom unosa podataka sa tipske uplatnice HT-a koju ste dobili uz račun za korištenje usluge, potrebno je:
- U prvi red "Svrhe plaćanja" unijeti oznaku "10" i u nastavku unijeti brojčanu oznaku koja se nalazi u polju "Poziv na broj tipske uplatnice", a sadrži 17 cifara – ne unose se crtice '-' koje broj razdvajaju u četiri grupe (primjer: 1010177928022408254).

b. Ukoliko ne posjedujete tipsku uplatnicu HT-a koju ste dobili uz račun ili želite da platite više računa jednim platnim nalogom ili plaćate neku drugu vrstu usluge ovoj firmi, potrebno je:

U prvi red "Svrhe plaćanja" unijeti oznaku "20" i u nastavku unijeti potreban tekst svrhe doznake koji je klijent naveo u nalogu (primjer: 20 Uplata računa za 0803 tel. 223 333).

#### 7.3 Uputstvo za plaćanje naloga u korist Elektroprivrede HZ HB

Prilikom plaćanja Vaših troškova računa u korist Elektroprivrede HZ HB molimo Vas da unos podataka u nalog za plaćanje izvršite na sljedeći način:

a. U prvom redu polja "Svrha plaćanja" potrebno je unijeti oznaku "10" i u nastavku (bez razmaka) unijeti podatak sa računa za električnu energiju koji se nalazi u polju "Poziv na broj odobrenja". Podatak se unosi u cijelosti, bez znaka "-" ili praznih polja, kao što je navedeno u sljedećem primjeru: 10411148090605206.

b. Ukoliko na računu za električnu energiju koji plaćate nije naveden potreban "Poziv na broj odobrenja", tada je u polje "Svrha plaćanja" potrebno unijeti oznaku "20", a zatim navesti "Šifru potrošača", te mjesec i godinu na koje se odnosi račun. U nastavku je primjer takvog unosa podataka: 20 potrošač 2212519010 za 05 2011.

SPECIFIČNA PLAĆANJA

| Kontakt Centar                          | 081 92 92 92 |
|-----------------------------------------|--------------|
| Kontakt Centar (pozivi iz inostranstva) | 033 75 50 10 |
| Provjera transakcija                    | 033 28 73 74 |
| Reklamacije                             | 033 28 75 47 |
| Dostava izvoda                          | 033 28 72 21 |
|                                         |              |

info.rbbh@raiffeisengroup.ba www.raiffeisenbank.ba

mart 2018.